## การใช้งานระบบบันทึกข้อมูลบริการ Krungthai Digital Health Platform

## สำหรับ Admin User โรงพยาบาล

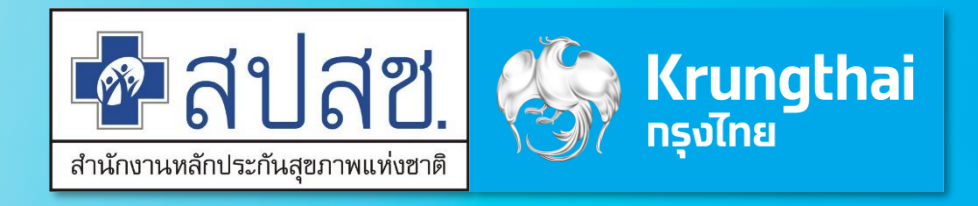

Updated 29/03/23

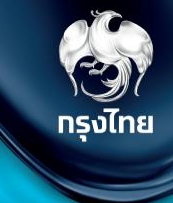

# การเข้าใช้งานระบบ Hospital Portal

Krungthai Digital Health Platform

© Krungthai Bank PCL All right reserved. Unauthorized usage or adaptation is violation to applicable laws.

### ุการเข้าใช้งานระบบ ฯ

- เปิด web browser (google chrome) โดยพิมพ์ https://www.healthplatform.krungthai.com
- ้2. ระบุชื่อผู้ใช้งาน (user) ที่ได้รับจาก E-mail และ Passwo<sup>r</sup>d ที่ได้รับจาก สปสช. เมื่อระบุข้อมูลเรียบร้อยแล<sup>้</sup>วกดปุ่ม "**เข้าสู่ระบบ**"

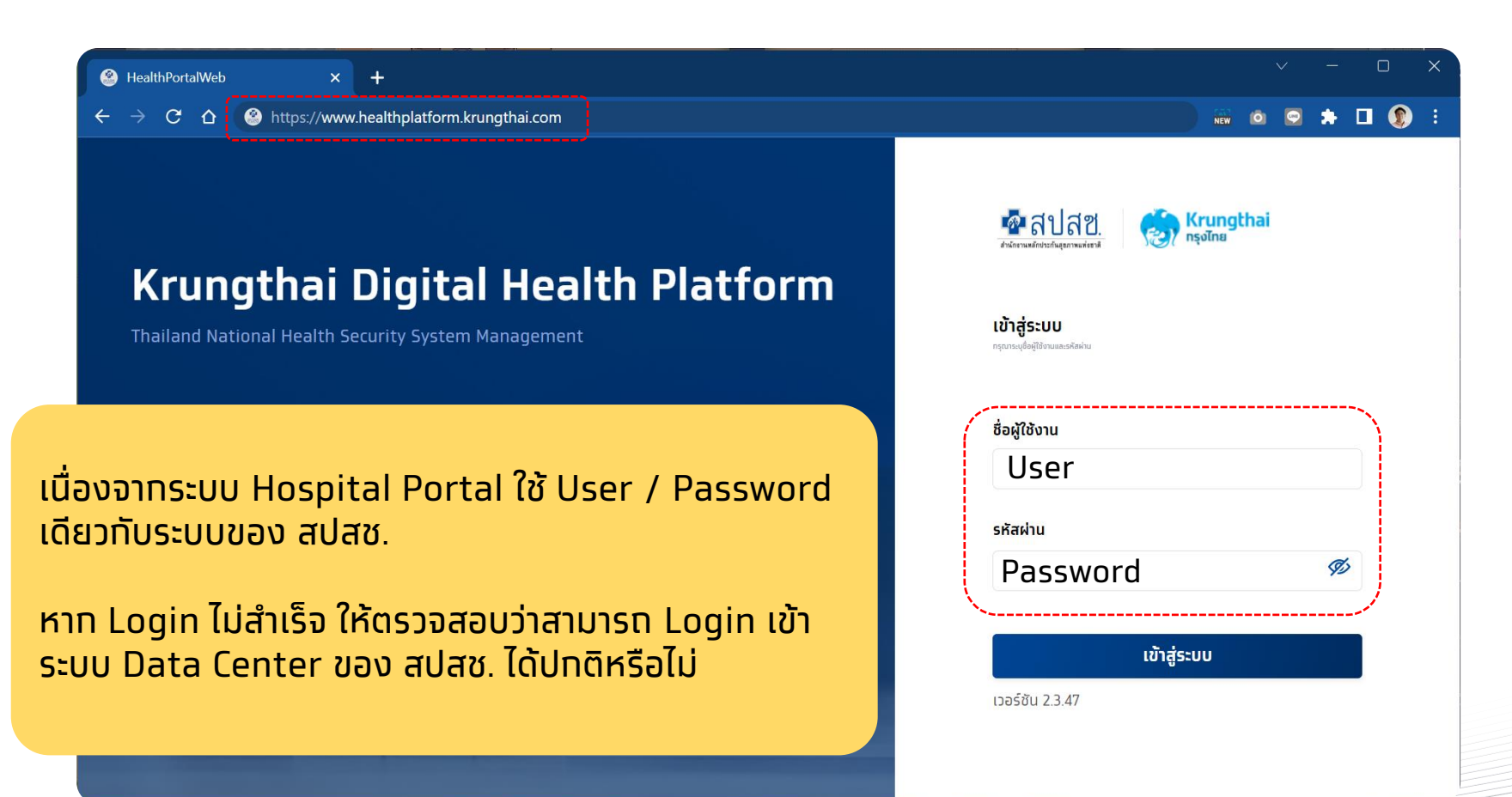

#### \land ข้อสังเกต

- User ที่ใช้งานบนระบบ Eclaim ของ สปสช. อยู่แล้ว จะ Login เข้าใช้งานได้ โดยจะได้รับเป็น Role default "เจ้าหน้าที่ เวชระเบียน พยาบาล"
- สำหรับ user แรกของหน่วย ให้ติดต่อ จนท. สปสช. เขต เพื่อตั้งค่า role ให้เปิด "Super Admin" เพื่อให้ทำการตั้งค่า อื่นๆ ได้ครบถ้วน
- กรณี User มีการย้ายสังกัดหน่วยบริการบน ระบบ สปสช. แล้ว แต่บน Hospital Portal ยังไม่ได้ย้าย ต้องให้ สปสช. เขตทำการย้าย บนระบบ Hospital Portal ด้วย

สำหรับ Admin User

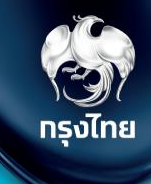

# ตั้งค่าวัน/เวลาหน่วยบริการ จัดการหน่วยตรวจ

Krungthai Digital Health Platform

© Krungthai Bank PCL All right reserved. Unauthorized usage or adaptation is violation to applicable laws.

"**เกี่ยวกับหน่วยบริการ**" ควรเข้ามาตรวจสอบข้อมูล และตั้งค่าท่อนเริ่มให้บริการ

## ข้อมูลหน่วยบริการ ตรวจสอบข้อมูลหน่วยบริการ เช่น ชื่อ ที่อยู่ ข้อมูล ติดต่อ

- เวลาทำการ/วันหยุด แก้ไขวันและเวลาทำการของ หน่วยงาน
  - เลือทวันหยุดพิเศษ หรือเพิ่มวันหยุดพิเศษได้
- หน่วยตรวจ ตั้งค่า เพิ่ม/แก้ไข หน่วยตรวจ และ แก้ไขวันและเวลาทำการของหน่วยตรวจ

ข้อมูลทั้งหมดจะไปแสดงในเป๋าตังให้ประชาชนทราบ

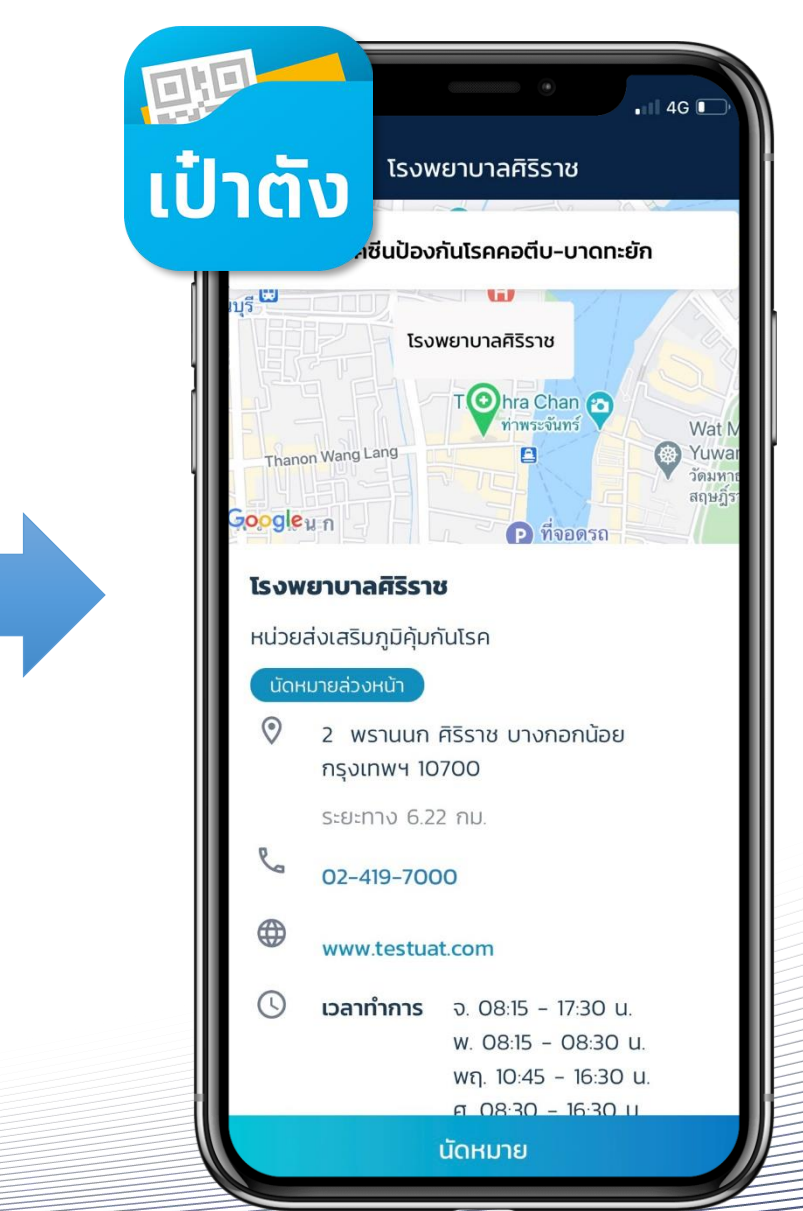

คลิทหัวข้อ **ข้อมูลหน่วยบริการ > เกี่ยวกับหน่วยบริการ** จะพบทับข้อมูลหน่วยบริการ แต่สำหรับทรณีที่ที่ผู้ใช้งานเป็น**หน่วยบริการหลัก** และมีหน่วยบริการในเครือ ระบบจะแสดงรายชื่อของหน่วยบริการหลักและรายชื่อหน่วย บริการในเครือ โดยผู้ใช้งานสามารถทดสัญลักษณ์ 🛞 เพื่อเข้าสู่ Tab เมนูย่อย ทรงไทย

#### \*Admin User

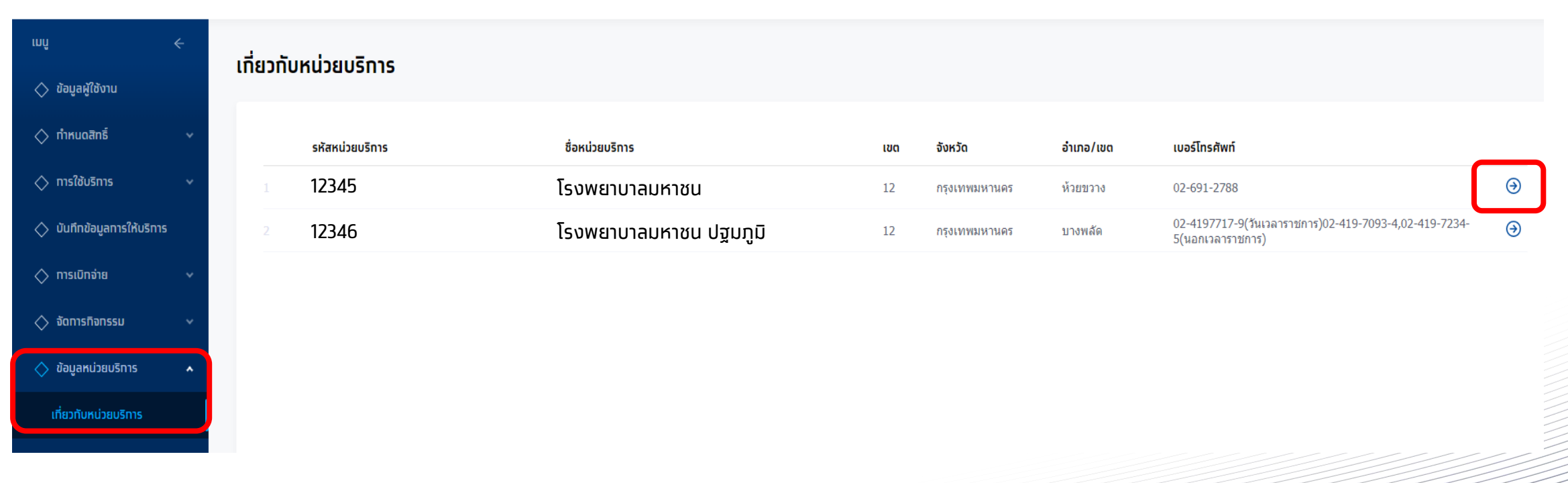

เมนูย่อย **ข้อมูลหน่วยบริการ** จะแสดงข้อมูลต่างๆ สามารถแท้ไขได้โดยคลิทที่เครื่องหมาย - 🗹

| rnnî ←                      | < เกี่ยวกับหน่วยบริการ "ข้อแอ *ชื่อ ที่อย่ อองติจุด อะติจุด ช่องทางการติดต่อ จะไปแสดงแบบนไวตัง" |
|-----------------------------|-------------------------------------------------------------------------------------------------|
| 🔷 ข้อมูลผู้ใช้งาน           | <b>โรงพยาบาลมหาชน</b> * ทรณีชื่อไม่ถูกต้องให้ติดต่อ สปสช. เพื่อแท้ไข                            |
| 🔷 ทำหนดสิทธิ์ 🗸 🗸           | <mark>ข้อมูลหน่วยบริการ</mark> เวลาทำทาร/วันหยุด หน่วยตรวจ ตั้งค่าการเคลม รายชื่อเจ้าหน้าที่    |
| 🔷 ทารใช้บริการ 🗸 🗸          | ข้อมูลเบื้องต้น                                                                                 |
| 🔷 บันทึกข้อมูลการให้บริการ  | ชื่อหน่วยบริการ : โรงพยาบาลมหาชน รหัสหน่วยบริการ : 06763                                        |
| 🔷 ทารเบิทจ่าย 🗸 🗸           | ชื่อหน่วยบริการหลัก : โรงพยาบาลมหาชน รหัสหน่วยบริการหลัก : 11195                                |
| 🔷 จัดทารทิจทรรม 🗸 🗸         | ที่อย่หน่วยบริการ                                                                               |
| 🔷 ข้อมูลหน่วยบริการ 🔹 🔺     |                                                                                                 |
| เที่ยวทับหน่วยบริการ        | ที่อยู่: หมู่ 05 จังหวัด: -                                                                     |
| 🔷 ทารลุกธรณ์ 🗸              | กนน : - ลองจิจูด : -                                                                            |
| 🔷 รายงาน                    | แขวง/ตำบล : แม่สรวย ละดิจูด : -                                                                 |
| 🔷 ดาวน์โหลดโปรแกรม / เอกสาร | เขด/อำเภอ : -                                                                                   |
|                             | ช่องทางติดต่อ                                                                                   |
|                             | เบอร์โทรศัพท์ : 053-786159 เว็บไซต์ : -                                                         |
|                             | อีเมล : - Facebook : -                                                                          |
| เวอร์ชัน 2.3.23             |                                                                                                 |

#### เมนูย่อย **เวลาทำการ/วันหยุด** จะแสดง ข้อมูลเวลาทำการและวันหยุดพิเศษ ซึ่งสามารถคลิกที่ 🗹 เพื่อทำการแท้ไข

| ข้อมูลหน่วยบริการ เวลาทำการ/วัน | เหยุด หน่วยตรวจ | ตั้งค่าทารเคลม รายชื่อเจ้าหน้าที่ |                                                                                                    |
|---------------------------------|-----------------|-----------------------------------|----------------------------------------------------------------------------------------------------|
| เวลาทำการ                       |                 | ้"ข้อมูลวัน/เวลาทำทารจะไปแ        | เสดงบนเป๋าตัง"                                                                                                    |
| วันจันทร์ :                     | 08:15 - 17:30   |                                   |                                                                                                    |
| วันอังคาร :                     | 09:00 - 17:15   |                                   |                                                                                                    |
| រិយុត :                         | 08:15 - 08:30   |                                   |                                                                                                    |
| วันพฤหัสบดี :                   | 10:45 - 16:30   | <mark>ุกรณีที่มีวันหยุ</mark>     | สงผลตอการ Set Slot สาหรุบการจองวันทาการบกต<br>ดพิเศษ วันทำการปกติ จะไม่แสดงวันดังกล่าวเป็นวันทำการให้จองได้"                                                |
| วันศุกร์ :                      | 08:30 - 16:30   | วันหยุดพิเศษ                      |                                                                                                    |
| วันเสาร์ :                      | 08:30 - 16:30   | วันอังคาร 28 ทรทฎาคม 2563 :       | วันเฉลิมพระชนมพรรษาพระบาทสมเด็จพระเจ้าอยู่หัว                                                                                                    |
| วันอาทิตย์ :                    | ปิดทำการ        | วันจันทร์ 07 ธันวาคม 2563 :       | ชดเชยวันคล้ายวันพระบรมราชสมภพของ พระบาทสมเด็จพระบรมชนทาธิเบศรมหาภูมิพลอดุลยเดชมหาราช บรมนาถบพิตร วันชาติ และวันพ่อ<br>แห่งชาติ (วันเสาร์ที่ 5 ธันวาคม 2563) |
|                                 |                 | วันพฤหัสบดี 10 ธันวาคม 2563 :     | วันพระราชทานรัฐธรรมนูญ                                                                                                    |
|                                 |                 | วันพฤหัสบดี 31 ธันวาคม 2563 :     | วันสิ้นปี                                                                                                    |
|                                 |                 |                                   |                                                                                                    |

#### หัวข้อ **แก้ไขเวลาทำการ** สามารถติ๊กเครื่องหมายถูกเพื่อเป็นทำหนดวัน ทำการได้ และยังสามารถแก้ไขเวลาทำการได้

| < เกี่ยวกับหน่วยบริการ<br>แก้ไขเวลาทำการ | <mark>์"ข้อมูลวัน/</mark> | נכו   | ורו      | <mark>ำา</mark> | וח    | Sī | <mark>วะไ</mark> | ูปเ | เส        | <mark>۵۱</mark> | <mark>)U</mark> | u | ີ <mark>່ປ່າຕັ</mark> | <mark>ט"</mark> |    |      |  |       |    |
|------------------------------------------|---------------------------|-------|----------|-----------------|-------|----|------------------|-----|-----------|-----------------|-----------------|---|-----------------------|-----------------|----|------|--|-------|----|
| เวลาทำการ (เลือกเพื่อทำหเ                | นดเป็นวันทำการ)           |       |          |                 |       |    |                  |     |           |                 |                 |   |                       |                 |    |      |  |       |    |
|                                          | วันจันทร์ :               | 08    | UDA<br>V | าเปิดท          | 11015 | ~  | -                | 17  | ijan<br>V | :               | 30              | ~ |                       |                 |    |      |  |       |    |
|                                          | วันอังคาร :               | 09    | ~        | :               | 00    | ~  | -                | 17  | ~         | :               | 15              | ~ |                       |                 |    |      |  |       |    |
|                                          | วันพุธ :                  | 08    | ~        | :               | 15    | v  | -                | 08  | Ŷ         | :               | 30              | Ŷ |                       |                 |    |      |  |       |    |
|                                          | วันพฤหัสบดี :             | 10    | ~        | :               | 45    | v  | -                | 16  | v         | :               | 30              | Ŷ |                       |                 |    |      |  |       |    |
|                                          | วันศุทร์ :                | 08    | ~        | :               | 30    | v  | -                | 16  | v         | :               | 30              | ~ |                       |                 |    |      |  |       |    |
|                                          | วันเสาร์ :                | ปิดทำ | าทาร     |                 |       |    |                  |     |           |                 |                 |   |                       |                 |    |      |  |       |    |
|                                          | วันอาทิตย์ :              | ปิดท่ | าทาร     |                 |       |    |                  |     |           |                 |                 |   |                       |                 |    |      |  |       |    |
|                                          |                           |       |          |                 |       |    |                  |     |           |                 |                 |   |                       |                 | ยก | เลิท |  | บันที | in |
|                                          |                           |       |          |                 |       |    |                  |     |           |                 |                 |   |                       |                 |    |      |  |       |    |

หัวข้อ **แก้ไขวันหยุดพิเศษ** สามารถติ๊กเครื่องหมายถูกออก เพื่อให้ วันหยุดพิเศษกลายเป็นวันทำการปกติได้ (แต่ไม่สามารถลบได้) หรือ สามารถทำหนดวันหยุดพิเศษเพิ่มได้โดยคลิกปุ่ม เพิ่มวันหยุด และระบุวันที่

ทรงไทย

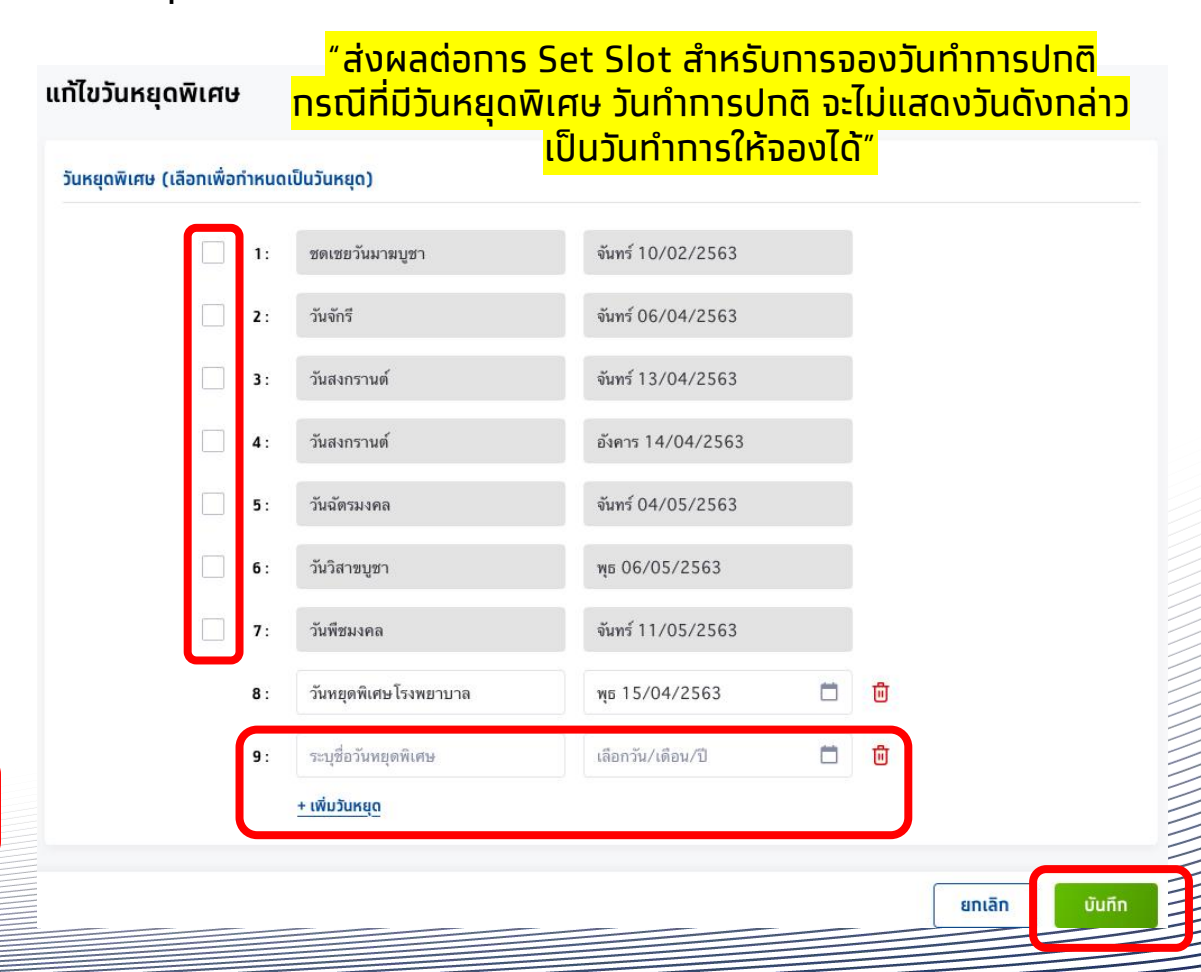

ตั้งค่าทารเคลม

อาคาร

หน่วยตรวจ

เมนูย่อย หน่วยตรวจ ระบบจะแสดงข้อมูลหน่วยตรวจเป็น default 1 หน่วยตรวจ ้หาท<sup>ิ</sup>ต้องการเพิ่มหน่วยตรวจสามารถคลิ๊ท เพิ่มหน่วยตรวจ และระบุข้อมูลให้ครบถ้วน ้จากนั้น คลิก **บันทึก** 

ด้นหา

ชั้น

รายชื่อเจ้าหน้าที่

เบอร์โทรศัพท์

เพิ่มหน่วยตรวจ

ĭ ⊙

C 🕑

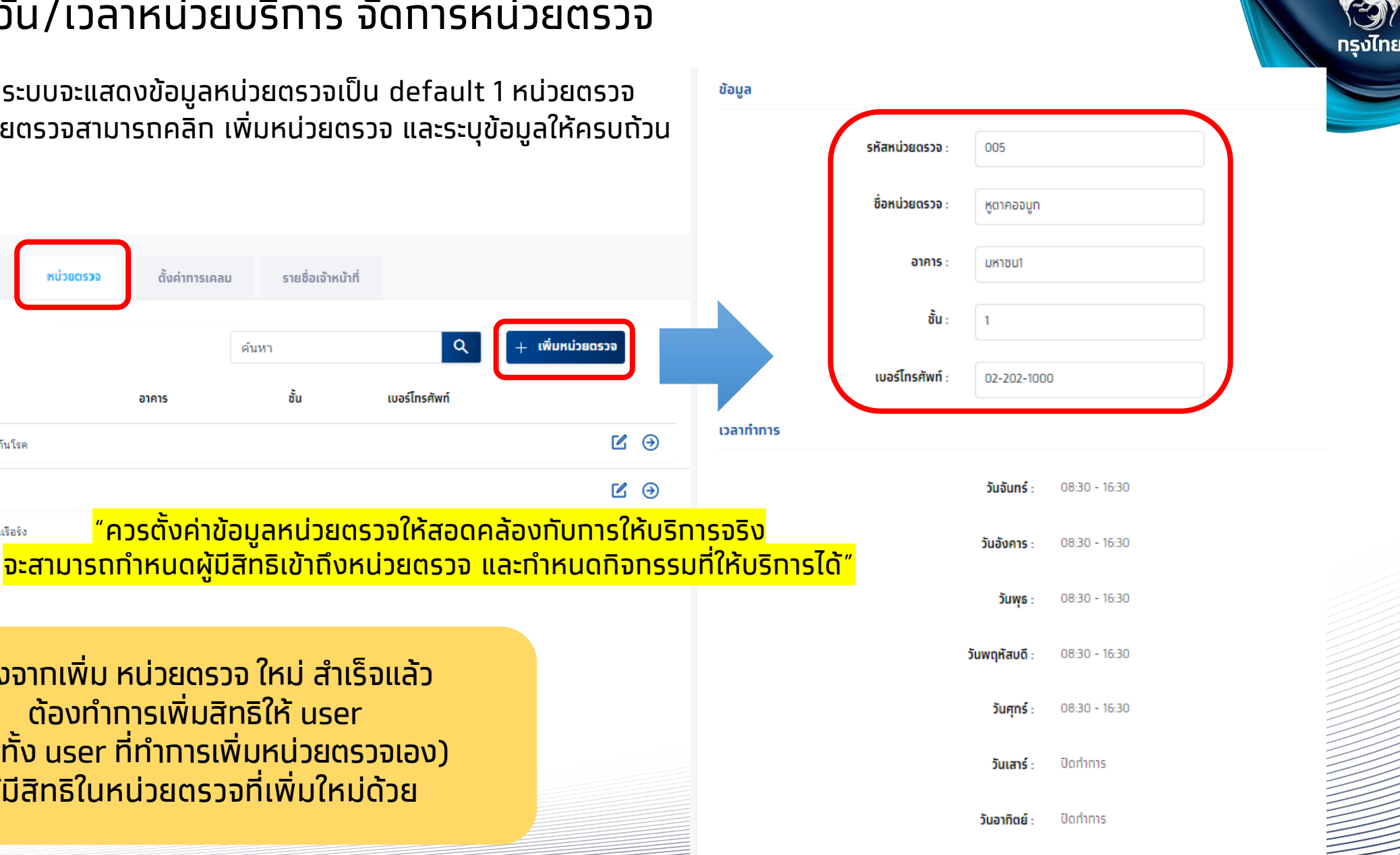

้หลังจาทเพิ่ม หน่วยตรวจ ใหม่ สำเร็จแล้ว ต้องทำการเพิ่มสิทธิให้ user (รวมทั้ง user ที่ทำการเพิ่มหน่วยตรวจเอง) ้ให้มีสิทธิในหน่วยตรวจที่เพิ่มใหม่ด้วย

ข้อมูลหน่วยบริทาร

รหัสหม่วยตรวจ

433

72

2 61

3

เวลาทำทาร/วันหยุด

ชื่อหม่วยตรวจ

คลินิกโรคหอบหืด

หน่วยส่งเสริมภูมิคุ้มกันโรค

คลินิกโรคปอดอุดกั้นเรือรัง

ยกเลิก

หากต้องการแก้ไขข้อมูลหน่วยตรวจสามารถคลิก 🗹 เพื่อทำการแก้ไขข้อมูลและวัน/ เวลาทำการ หรือ สามารถลบหน่วยตรวจที่ไม่ได้ใช้งานแล้วได้ คลิก 🔒 แหน่วยดรวจ

|   |        |               | 1                           |                      | 4 5 5 4                |               |               |           | ·               |             |
|---|--------|---------------|-----------------------------|----------------------|------------------------|---------------|---------------|-----------|-----------------|-------------|
| Z | เอมูลห | นวยบรทาร      | เวลาทาการ/วนหยุด            | หนวยตรวจ ตั้งคำการเค | เลม รายชื่อเจ้าหน้าที่ |               |               | 1         | รหัสหน่วยตรวจ : | 005         |
|   |        |               |                             |                      |                        |               |               | 1         |                 |             |
|   |        |               | 000                         |                      |                        |               |               |           | ชื่อหน่วยตรวจ : | หูตาคอจมูท  |
|   |        |               | 000                         |                      | ดันหา                  | <u>ч</u>      | + เพมหนวยตรวจ |           |                 |             |
|   |        |               |                             |                      |                        |               |               |           | อาคาร :         | มหาชน1      |
|   |        | รหัสหน่วยตรวจ | ชื่อหน่วยตรวจ               | อาคาร                | ชั้น                   | เบอร์โทรศัพท์ |               |           |                 |             |
|   |        |               |                             |                      |                        |               |               |           |                 |             |
|   | 1      | 433           | หน่วยส่งเสริมภูมิคุ้มกันโรค |                      |                        |               | ℤ 🥹           |           | <b>u</b> u :    |             |
|   |        |               |                             |                      |                        |               |               |           |                 |             |
|   | 2      | 61            | คลินิกโรคหอบหืด             |                      |                        |               |               |           | เบอร์โทรศัพท์ : | 02-202-1000 |
|   | 2      |               |                             |                      |                        |               |               |           |                 |             |
|   | 3      | 72            | คลนกไรคบอดอุดกันเรือรัง     |                      |                        |               |               | เวลาทำการ |                 |             |
|   |        |               |                             |                      | _                      |               |               |           |                 |             |

้ 'วัน/เวลาเปิดทำการของหน่วยตรวจ ส่งผลต่อการตั้งค่า Slot ในการจอง"

ทารลบหน่วยตรวจ ข้อมูลของหน่วยตรวจนั้นๆ ต้องไม่มี จัดทารทิจทรรมคงค้างอยู่ และไม่มีสิทธิใน user ใดๆ ถึงจะทำการลบหน่วยตรวจได้

| © Krungthai Bank PCL A | Il right reserved. | Unauthorized. | usage or adapta | tion is violation | to applicable laws |
|------------------------|--------------------|---------------|-----------------|-------------------|--------------------|
|                        |                    |               |                 |                   |                    |

| น่วยตรวจ        |             |    |      |        |      |        |   |    |        |        |     | ſ      | <u>аυки</u> | ้วยต  | 53 |
|-----------------|-------------|----|------|--------|------|--------|---|----|--------|--------|-----|--------|-------------|-------|----|
|                 |             |    |      |        |      |        |   |    |        |        |     | ι.     |             |       | -  |
| รหัสหน่วยตรวจ : | 005         |    |      |        |      |        |   |    |        |        |     |        |             |       |    |
| ชื่อหน่วยตรวจ : | หูตาคอจมูท  |    |      |        |      |        |   |    |        |        |     |        |             |       |    |
| อาคาร :         | มหาชน1      |    |      |        |      |        |   |    |        |        |     |        |             |       |    |
| ชั้น :          | 1           |    |      |        |      |        |   |    |        |        |     |        |             |       |    |
| เบอร์โทรศัพท์ : | 02-202-1000 | D  |      |        |      |        |   |    |        |        |     |        |             |       |    |
|                 |             |    |      |        |      |        |   |    |        |        |     |        |             | 1     |    |
|                 |             |    | เวลา | เปิดท่ | ำการ |        |   |    | เวลา   | ปิดท่า | การ |        |             |       |    |
|                 | วันจันทร์ : | 08 | ~    | :      | 30   | $\sim$ | - | 16 | $\sim$ | :      | 30  | ~      |             |       |    |
|                 | วันอังคาร : | 08 | ~    | :      | 30   | $\sim$ | - | 16 | $\sim$ | :      | 30  | $\sim$ |             |       |    |
|                 |             |    |      |        |      |        |   |    |        |        |     |        |             | - i - |    |

วัมพกหัสบดี

< หน่วยตรวจ **แก้ไขข้อมล** 

ນັກມາ

สำหรับ Admin User

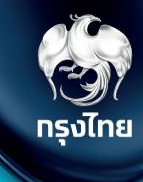

# จัดการตารางวัน/เวลา ให้บริการกิจกรรม

Krungt

Krungthai Digital Health Platform

© Krungthai Bank PCL All right reserved. Unauthorized usage or adaptation is violation to applicable laws.

ทิจกรรมที่หน่วยบริการของท่านสามารถให้บริการได้จะแสดงในหัวข้อ **จัดการกิจกรรม > ตารางการจองกิจกรรม** หากท่านมีสิทธิในหน่วยบริการอื่นท็สามารถทำการจัดการได้โดยเลือกหน่วยบริการ และ ปีงบประมาณ ให้ถูกต้อง จากนั้นเลือกทิจกรรมที่ต้องการจัดการ ตารางวัน/เวลา ให้บริการทิจกรรม โดยคลิก 🎯 ที่ทิจกรรมหลักที่ต้องการแท้ไข

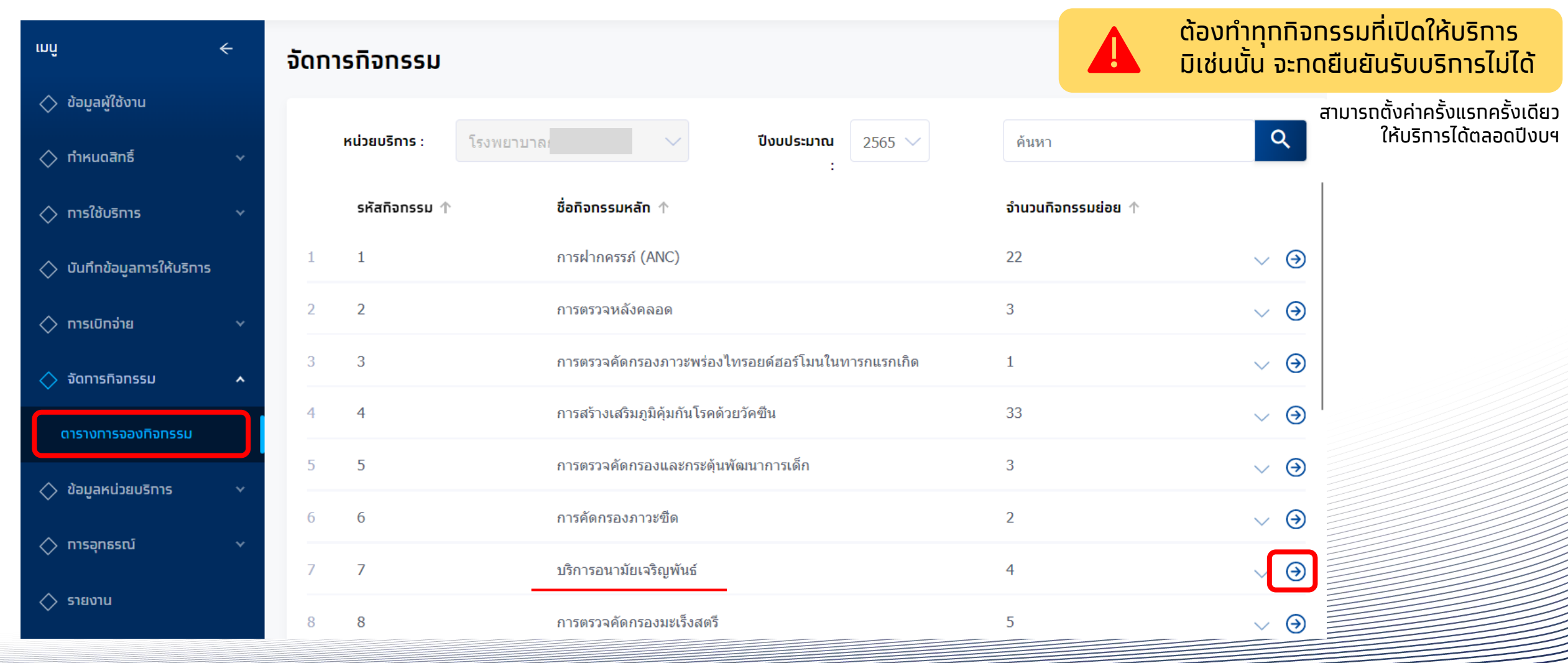

กรงไทย

้ทิจกรรมย่อยปรากฏขึ้นมา คลิก ຺ ๏ เพื่อแท้ไข ระบบจะแสดงรหัสทิจกรรม, ชื่อทิจกรรมย่อย, สำหรับระยะเวลาเริ่มใช้ทิจกรรม และ จำนวนโควต้า เป็นค่าเริ่มต้นที่ถูกทำหนดโดยทางทองทุน

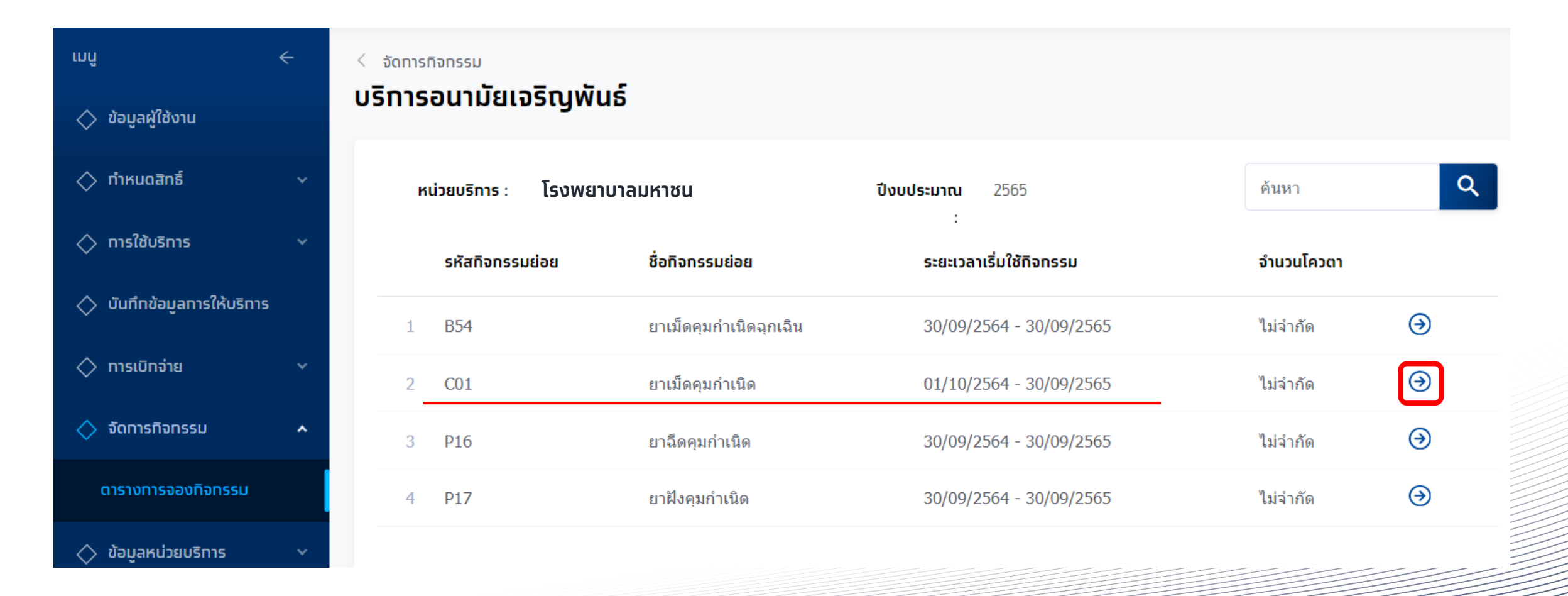

กรุงไทย

#### จะพบข้อมูลของทิจกรรมดังกล่าว และหากยังไม่มีหน่วยตรวจ ต้องทำการเพิ่มหน่วยตรวจท่อน

| ιnĥ                              | ÷                    | < បទិកាรอนามัยเจริญพันธ์<br><b>ยาเม็ดคุมทำเนิด</b> |                          |                        |                      |                                  |
|----------------------------------|----------------------|----------------------------------------------------|--------------------------|------------------------|----------------------|----------------------------------|
| 🔷 ข้อมูลผู้ใช้งาน                |                      |                                                    |                          |                        |                      |                                  |
| 🔷 กำหนดสิทธิ์                    |                      | หน่วยบริการ :                                      | โรงพยาบาลมหาชน           |                        | ราคา :               | 40                               |
| 🔿 การใช้บริการ                   |                      | รหัสทิจทรรมย่อย :                                  | C01                      |                        | จำนวนโควตา :         | ไม่จำกัด                         |
| A 5 5                            |                      | ปีงบประมาณ :                                       | 2565                     |                        | ระยะเวลาจองทิจทรรม : | 01/10/2564 - 30/09/2565          |
| 🔿 บนททขอมูลการเหบรการ            |                      | ระยะเวลาเริ่มใช้ทิจทรรม :                          | 01/10/2564 - 30/09/2565  |                        | ผลตรวจ :             | ฐี                               |
| 🔷 การเบิกจ่าย                    |                      | ระยะเวลาเคลม :                                     | 01/10/2564 - 30/09/2565  |                        |                      |                                  |
| 🔷 จัดการทิจกรรม                  | ^                    |                                                    |                          |                        |                      |                                  |
| ตารางทารจองทิจทรรม               |                      | ຣາຄາດັนກຸน (ບາກ) : 100 🗹                           |                          |                        | ค้นหา                | Q + เพิ่มหน่วยตรวจ               |
| 🔷 ข้อมูลหน่วยบริการ              |                      |                                                    |                          |                        |                      |                                  |
| 🔷 รายงาน                         |                      |                                                    |                          |                        |                      |                                  |
| 🔷 ดาวน์โหลดโปรแทรม / เอ          | กสาร                 |                                                    |                          | สังไม่มีข้ามวหม่ายตรวา |                      |                                  |
|                                  |                      |                                                    |                          | สภเททดอที่ฯมตาศิยุ2วจ  |                      |                                  |
| ราคาต้นทุนเป็<br>ไม่ได้นำเอามาค่ | ุ<br>มีนราศ<br>ทำนวถ | าาที่ระบบดึงมาจากระบบของ สปสช.<br>นเป็นค่าเบิทเคลม | ซึ่งเป็นราคาที่ สปสช. จะ | ะจ่ายเบิทเคลมให้ทับหน่ | ่วยบริการ โดยทางหเ   | ม่วยบริการสามารถแก้ไขได้ แต่ระบบ |

© Krungthai Bank PCL All right reserved. Unauthorized usage or adaptation is violation to applicable laws.

หัวข้อระยะเวลาทิจทรรม ให้เลือท **หน่วยตรวจ** ที่ต้องทารเพิ่ม และ **ระบุวันที่เริ่มต้น-สิ้นสุดการจอง** ทับ **ให้บริการ** จาทนั้นให้คลิท **บันทึก** \*ระบบจะมีหน่วยตรวจเริ่มต้นเป็นชื่อหน่วยบริการให้

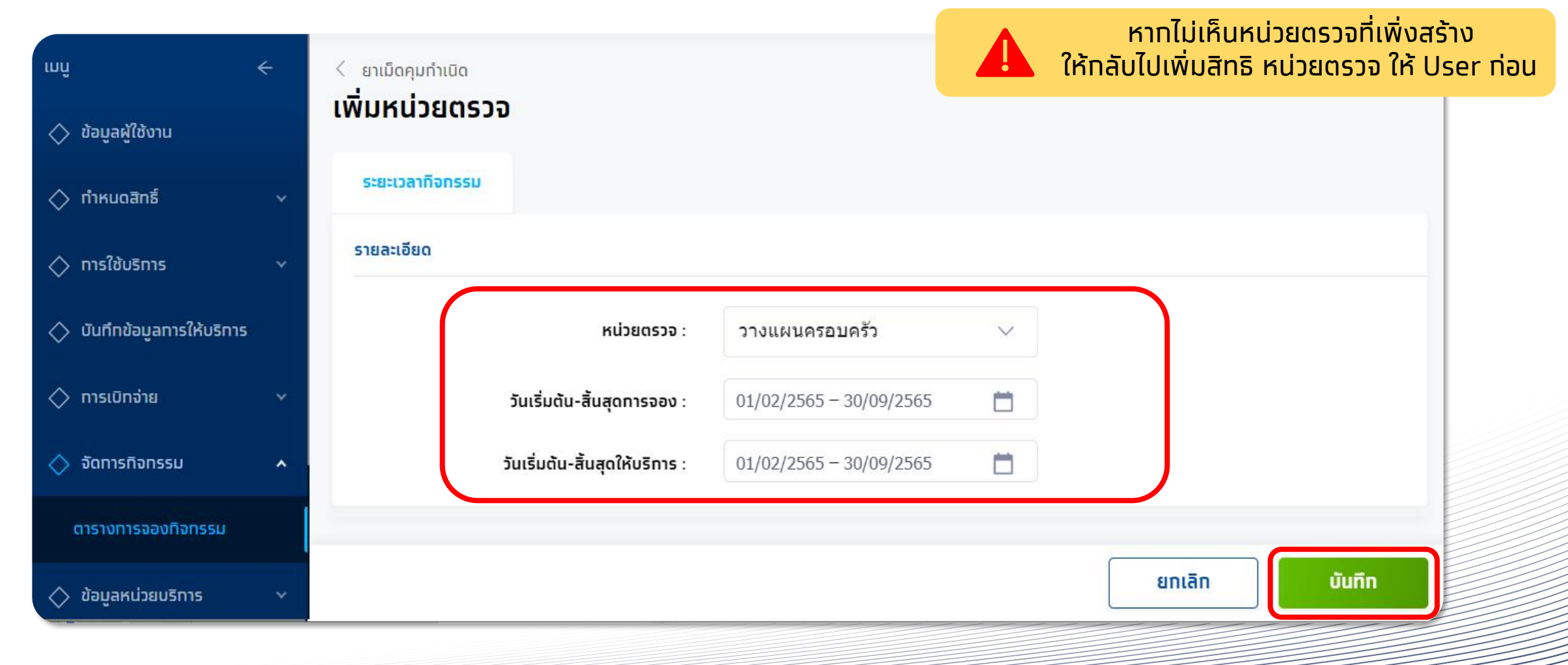

กรุงไทย

หลังจากบันทึกการเพิ่มหน่วยตรวจ ระบบจะแสดงหน่วยตรวจที่ได้สร้างไว้ในหน้ากิจกรรม

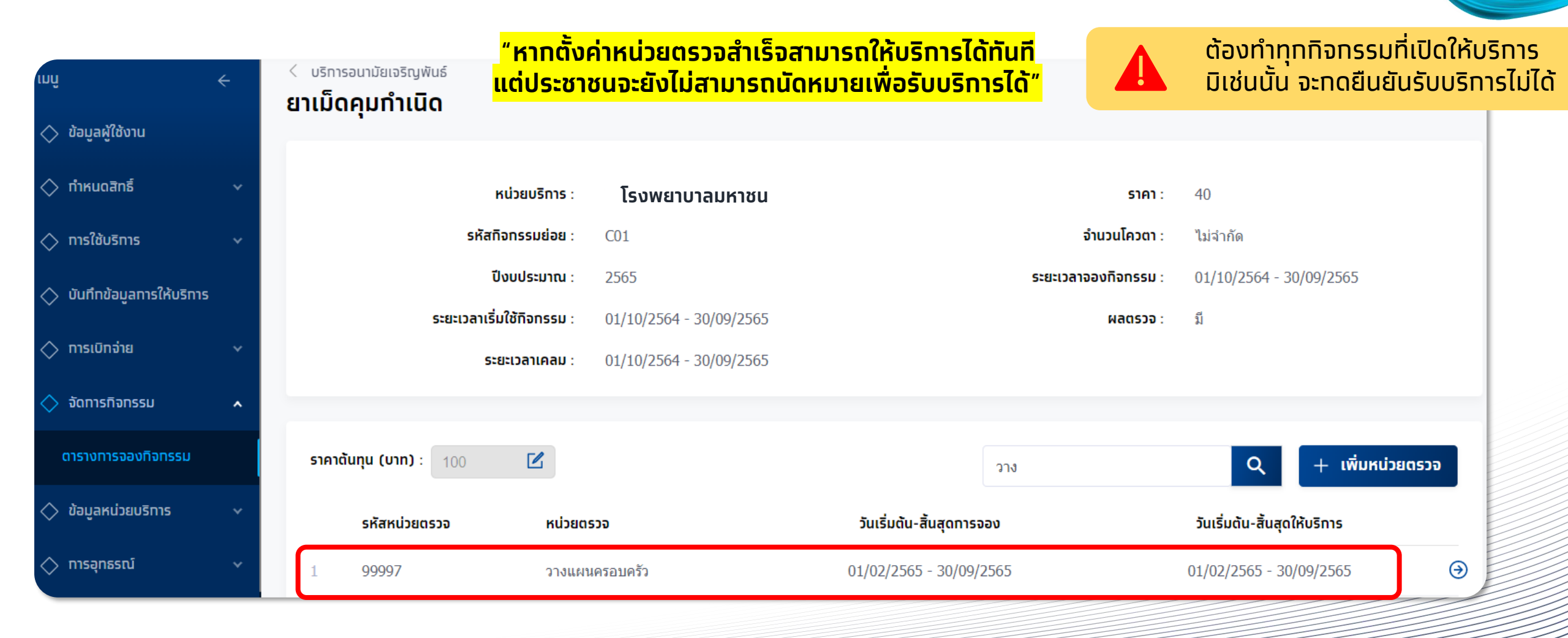

กรุงไทย

สำหรับ Admin User

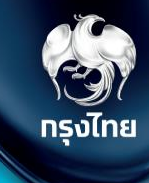

# จัดการโควตา สำหรับหน่วยบริการแม่ข่าย

Krungthai Digital Health Platform

© Krungthai Bank PCL All right reserved. Unauthorized usage or adaptation is violation to applicable laws.

## [Admin]จัดการโควตา สำหรับหน่วยบริการแม่ข่าย

หน่วยบริการแม่ข่ายจะพบเมนู จัดการโควตา เพื่อจัดสรรโควตาที่มีทั้งหมดให้ทับแต่ละหน่วยบริการลูทข่าย โดยค้นหาทิจกรรม และทดเครื่องหมาย ลูทศร ⊛

| ເມຕູ                     | ÷  | ຈັດເ | การโคว | ตา                |                                           |                |                     | ค้นหา | Q |
|--------------------------|----|------|--------|-------------------|-------------------------------------------|----------------|---------------------|-------|---|
| 🔷 ข้อมูลผู้ใช้งาน        |    |      |        |                   |                                           |                |                     |       |   |
| 🔷 ทำหนดสิทธิ์            | ~  |      |        | หน่วยบริการหลัก : | โรงพยาบาลแม่ข่ายเอ                        |                | ปีงบประมาณ : 2565 🗸 |       |   |
| 🔷 ทารใช้บริการ           | ~  |      |        |                   |                                           |                |                     |       |   |
| 🚫 บันทึกข้อมูลการให้บริท | 15 |      |        |                   |                                           |                |                     |       |   |
| 🔷 การเบิกจ่าย            | ~  | -    |        | รหัสกิจกรรม       | ชื่อทิจทรรมย่อย                           |                |                     |       |   |
| 🔷 จัดทารทิจทรรม          | ^  |      | 1      | B48               | ฉืดวัคชื่นป้องกันโรคไข้หวัดใหญ่ตามฤดูกาล( | (เด็กเข็มที่2) |                     |       | • |
| ดารางทารจองทิจทรรม       |    |      | 2      | V11               | ฉ็ดวัคชื่นป้องกันโรคไข้หวัดใหญ่ตามฤดูกาล( | (7กลุ่มเสี่ยง) |                     |       | € |
| จัดทารโควดา              |    |      |        |                   |                                           |                |                     |       |   |
| 🔷 ข้อมูลหน่วยบริการ      | ~  |      |        |                   |                                           |                |                     |       |   |
| 🔷 การอุกธรณ์             | ~  |      |        |                   |                                           |                |                     |       |   |
| 🚫 รายงาน                 |    |      |        |                   |                                           |                |                     |       |   |
|                          |    |      |        |                   |                                           |                |                     |       |   |

## [Admin]จัดการโควตา สำหรับหน่วยบริการแม่ข่าย

เมื่อเข้ามาจะพบหน่วยบริการลูกข่ายทั้งหมดที่อยู่ในสังทัด และโควตาจองรวม โควตาเคลมรวม มาจากการจัดสรรที่ได้รับจากสปสช. หน่วยบริการแม่ข่ายสามารถจัดสรรโควตาให้ตนเองลูกข่ายของตนได้ โดยกดที่เครื่องหมาย 🗹

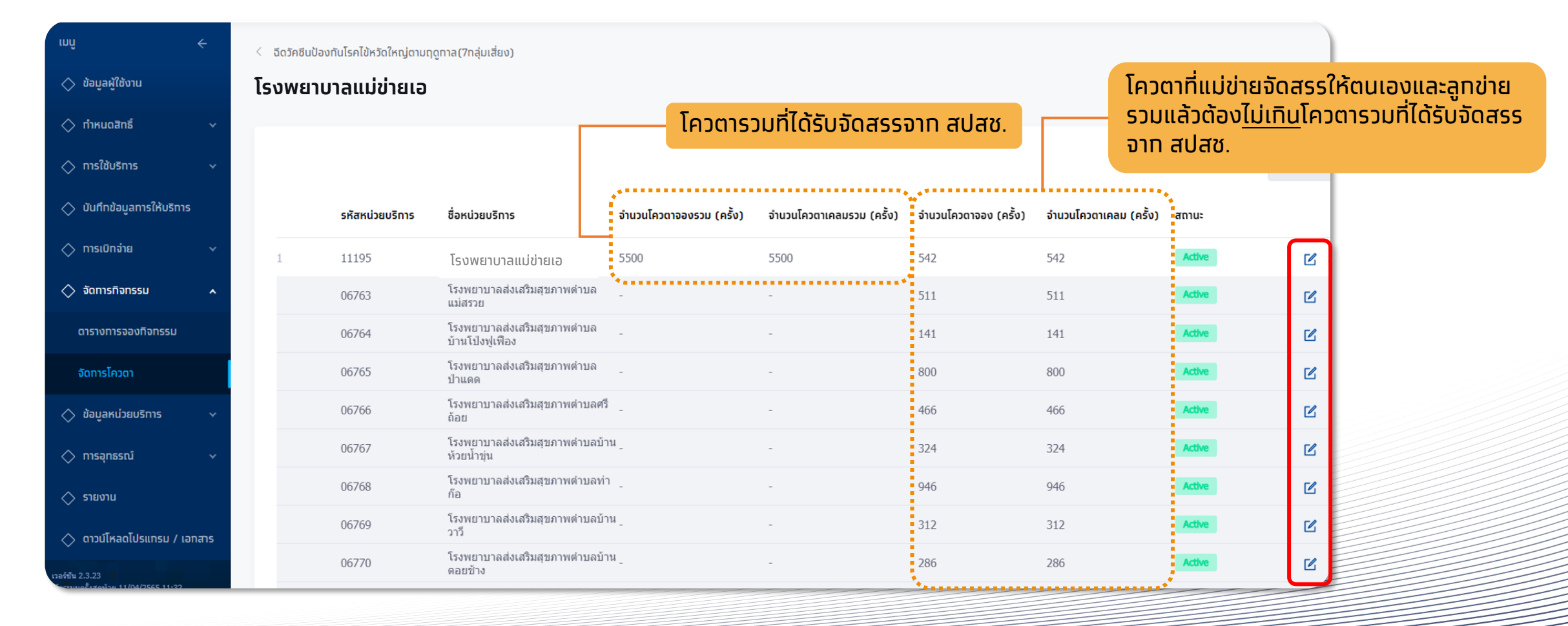

ทรงไทย

### [Admin]จัดการโควตา สำหรับหน่วยบริการแม่ข่าย

ข้อมูลโควตารวม เป็น view mode ไม่สามารถแท้ไขได้ ข้อมูลหน่วยบริการ สามารถแท้ไขโควตาของหน่วยบริการตนเองได้ และทด

บันทึก

ทรงไทย

| มมุ ←<br><>>>>>>>>>>>>>>>>>>>>>>>>>>>>>>>>>>>>     | < จีดวัคอีนป้องทันโรคไข้หวัดใหญ่ตามทูตูทาล(7กลุ่มเสี่ยง)<br>เพิ่มโควตาหน่วยบริการ |                                           |                                                                                                  |
|----------------------------------------------------|-----------------------------------------------------------------------------------|-------------------------------------------|--------------------------------------------------------------------------------------------------|
|                                                    |                                                                                   |                                           |                                                                                                  |
| Мицапь                                             | ข้อมูลโควตารวม                                                                    |                                           |                                                                                                  |
| 🔷 การใช้บริการ 🗸 🗸                                 |                                                                                   |                                           |                                                                                                  |
| 🔷 บันทึกข้อมูลการให้บริการ                         | รหัสหน่วยบริการหลัก :                                                             | 11195                                     |                                                                                                  |
| 🔷 การเมิกจ่าย 🗸 🗸                                  | ชื่อหน่วยบริการหลัก :                                                             | โรงพยานาลแม่ย่ายเอ                        |                                                                                                  |
| 🔷 จัดการกิจกรรม 🔺                                  | รูปแบบทารทำหนดโควตาจองรวม :                                                       | 💿 ระบุจำนวนโควตา ไม่จำกัดจำนวนโควตา       |                                                                                                  |
| ดารางทารจองทิจทรรม                                 | จำนวนโควตาจองรวม (ครั้ง) :                                                        | 5500                                      |                                                                                                  |
| จัดการโควดา                                        | รูปแบบการทำหนดโควดาเคลมรวม :                                                      | 💿 ระบุจำนวนโควตา                          | (!)                                                                                              |
| 🔷 ข้อมูลหน่วยบริการ 🔹 🗸                            | จำนวนโควตาเคลมรวม (ครั้ง) :                                                       | 5500                                      |                                                                                                  |
| 🔷 การอุกธรณ์ 🗸 🗸                                   | ข้อมูลหน่วยบริการ                                                                 |                                           | ยืนยันการแก้ไขข้อมูล                                                                             |
| 🔷 รายเงาน                                          | รหัสหน่วยบริการ :                                                                 | 11195                                     | การแท้ไขข้อมูล ทำให้ตารางการจองถูกเปลี่ยนเป็นศูนย์<br>กรณาติดต่อหน่วยบริการ เพื่อจัดสรรข้อมลใหม่ |
| 🔷 ดาวน์โหลดโปรแทรม / เอกสาร                        | ชื่อหน่วยบริการ :                                                                 | โรงพยาบาลแปปายเอ                          |                                                                                                  |
|                                                    | รูปแบบทารทำหนดโควตาจอง :                                                          | 💽 ระบุจำนวนโควตา                          | ยกเลิก ตกลง                                                                                      |
|                                                    | จำนวนโควดาจอง (ครั้ง) :                                                           | 542                                       |                                                                                                  |
|                                                    | รูปแบบการทำหนดโควตาเคลม :                                                         | 💿 ระบุจำนวนโควตา ไม่จำกัดจำนวนโควตา       |                                                                                                  |
|                                                    | จำนวนโควตาเคลม (ครั้ง) :                                                          | 542                                       |                                                                                                  |
|                                                    | () การปรับลดจำนวนโควด                                                             | าจองจะทำให้ดารางการจองถูกเปลี่ยนเป็นศูนย์ |                                                                                                  |
|                                                    | สถานะใช้งาน                                                                       |                                           |                                                                                                  |
|                                                    | สถานะใช้งาน :                                                                     | an Active                                 |                                                                                                  |
| ระกัชัน 2.3.23<br>ร้านมหรือสุดกำณ 20/04/2565 15:44 | •                                                                                 | ยกเลิก บันทึก                             |                                                                                                  |

## [Admin]จัดการโควตา ให้ลูกข่าย

| ี จิดวัคชินข้องทันไรคใช้หวัดใหญ่ตามตุดูทาล(7กลุ่มเสียง)<br>พื่มโควตาหน่วยบริการ                                                                                                    |                                                                                                    | หน้าต่างแสดงยืนยันการแท้ไข้ข้อมูล                                                                                                    |
|----------------------------------------------------------------------------------------------------|----------------------------------------------------------------------------------------------------|----------------------------------------------------------------------------------------------------|
| ข้อมูลโควตารวม<br>รหัสหน่วยบริการหลัก :<br>ชื่อหน่วยบริการหลัก :<br>รูปแบบการทำหนดโควตาอองรวม :<br>จำนวนโควตาอองรวม (ครั้ง) :<br>รูปแบบการทำหนดโควตาเคลมรวม :<br>จำนวนโควตาเคลมรวม (ครั้ง) :<br>ข้านวนโควตาเคลมรวม (ครั้ง) : | 11195<br>โรงพยามาลแม่ช่ายเอ<br>ระบุจำนวนโควดา ไม่จำกัดจำนวนโควดา<br>5500<br>ระบุจำนวนโควดา ไม่จำกัดจำนวนโควดา<br>5500 |                                                                                                    |
|                                                                                                    | 10450                                                                                                    | แล้วเกินโดวตารวมจะแสดง ขั้วความดัง                                                                                                    |
| รหัสหน่วยบริการ :                                                                                                    | 10492                                                                                                    |                                                                                                    |
| รหัสหน่วยบริการ :<br>ชื่อหน่วยบริการ :                                                                                                    | 10452<br>โรงพยาบาลส่งเสริมสุขภาพตำบลบ้านทุ่งพร้าว                                                                     |                                                                                                    |
| รหัสหน่วยบริการ :<br>ชื่อหน่วยบริการ :<br>รูปแบบการทำหนดโควดาจอง :                                                                                                    | 10452<br>โรงพยาบาลส่งเสริมสุขภาพตำบลบ้านทุ่งพร้าว<br>ระบุจำนวนโควตา ไม่จำกัดจำนวนโควตา                                |                                                                                                    |
| รหัสหน่วยบริการ :<br>ชื่อหน่วยบริการ :<br>รูปแบบการทำหนดโควดาจอง :<br>จำนวนโควดาจอง (ครั้ง) :                                                                                                    | 10452<br>โรงพยาบาลส่งเสริมสุขภาพตำบลบ้านทุ่งพร้าว<br>ระบุจำนวนโควตา ไม่จำกัดจำนวนโควตา<br>185                         |                                                                                                    |
| รหัสหน่วยบริการ :<br>ชื่อหน่วยบริการ :<br>รูปแบบการทำหนดโควดาจอง :<br>จำนวนโควตาจอง (ครั้ง) :<br>รูปแบบการทำหนดโควตาเคลม :                                                                                                   | 10452<br>โรงพยาบาลส่งเสริมสุขภาพตำบลบ้านทุ่งพร้าว                                                                     |                                                                                                    |
| รหัสหน่วยบริการ :<br>ชื่อหน่วยบริการ :<br>รูปแบบการทำหนดโควดาจอง :<br>จำนวนโควตาจอง (ครั้ง) :<br>รูปแบบการทำหนดโควตาเคลม :<br>จำนวนโควตาเคลม (ครั้ง) :                                                                       | 10452<br>โรงพยาบาลส่งเสริมสุขภาพตำบลบ้านทุ่งพร้าว                                                                     | แสวเทนเควตารวมจะแสตาง งอความตาง<br>เม่สามารถบันทึกข้อมูลได้                                                                               |
| รหัสหน่วยบริการ :<br>ชื่อหน่วยบริการ :<br>รูปแบบการทำหนดโควดาจอง :<br>จำนวนโควตาจอง (ครั้ง) :<br>รูปแบบการทำหนดโควตาเคลม :<br>จำนวนโควตาเคลม (ครั้ง) :<br>(] การปรับลดจำนวนโควต                                              | 10/52<br>โรงพยาบาลส่งเสริมสุขภาพตำบลบ้านทุ่งพร้าว                                                                     | แลวเทนเควนเราวินารวิมิวินและเงิง บอคาวามประ<br>(i) ไม่สามารถบันทึกข้อมูลได้ เนื่องจาทผลรวมโควตาจองทุกหน่วยบริการ มาทกว่าจำนวน โควตาจองรวม |
| รหัสหน่วยบริการ :<br>ชื่อหน่วยบริการ :<br>รูปแบบการทำหนดโควดาจอง :<br>จำนวนโควดาจอง (ครั้ง) :<br>รูปแบบการทำหนดโควตาเคลม :<br>จำนวนโควดาเคลม (ครั้ง) :<br>() การปรับลดจำนวนโควด<br>สถานะใช้งาน                               | 10/52<br>โรงพยาบาลส่งเสริมสุขภาพตำบลบ้านทุ่งพร้าว                                                                     | เสียไทนไห้มีรูปมีขึ้นแต่เป็น บอกมายแห่ง<br>ไม่สามารถบันทึกข้อมูลได้<br>เนื่องจากผลรวมโควตาจองทุกหน่วยบริการ มากกว่าจำนวน<br>โควตาจองรวม   |

กรุงไทย

สำหรับ Admin User

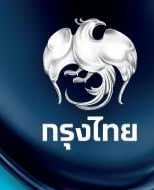

# รายชื่อเจ้าหน้าที่ (ทันตแพทย์)

Krungthai Digital Health Platform

© Krungthai Bank PCL All right reserved. Unauthorized usage or adaptation is violation to applicable laws.

#### [Admin]รายชื่อเจ้าหน้าที่ (ทันตแพทย์)

รัฐมี กรุงไทย

แถบ **รายชื่อเจ้าหน้าที่** ใช้เฉพาะจัดการรายชื่อ เจ้าหน้าที่ทันตแพทย์ ที่ให้บริการในกิจกรรมที่ต้องมีการบันทึกข้อมูลทันตแพทย์เท่านั้น หากต้องการเพิ่มเจ้าหน้าที่ ให้คลิก <u>+ เพิ่มจัหน้ที่</u> และหากต้องการแก้ไขข้อมูลให้คลิก 🗹

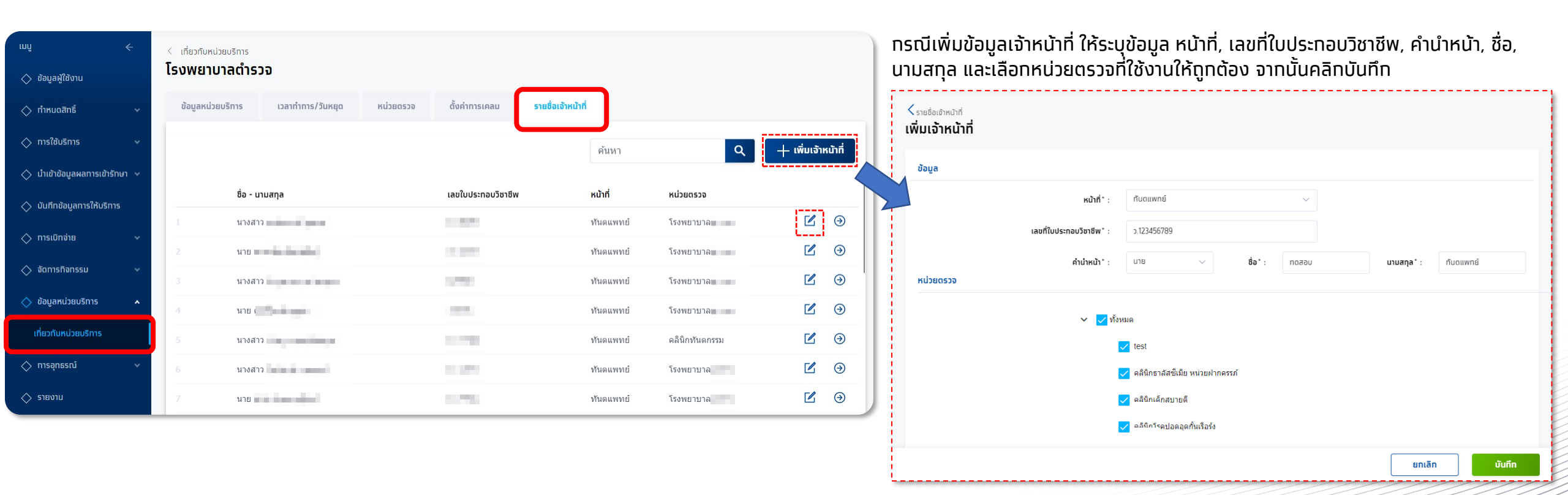

สำหรับ Admin User

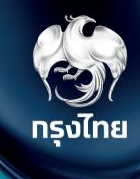

# ตั้งค่าการเคลม

Krungthai Digital Health Platform

© Krungthai Bank PCL All right reserved. Unauthorized usage or adaptation is violation to applicable laws.

## [Admin] ตั้งค่าการเคลม

หน่วยบริการต้องทำการตั้งค่าการเคลมเพื่อให้สอดคล้องทับการปฏิบัติงานของหน่วยบริการตนเอง ซึ่งต้องทำการเลือก ขั้นตอนอนุมัติใบ เบิกเคลม ว่าเป็นแบบ "**1** หรือ **2 ขั้นตอน**" จากนั้นเลือกค่าการสร้างใบเบิกเคลมแบบอัตโนมัติว่า "**สร้างด้วยตนเอง** หรือ **อัตโนมัติ**" การตั้งค่าเหล่านี้จะส่งผลต่อการที่หน่วยงานจะสร้างใบเบิกจ่ายไปยัง สปสช.

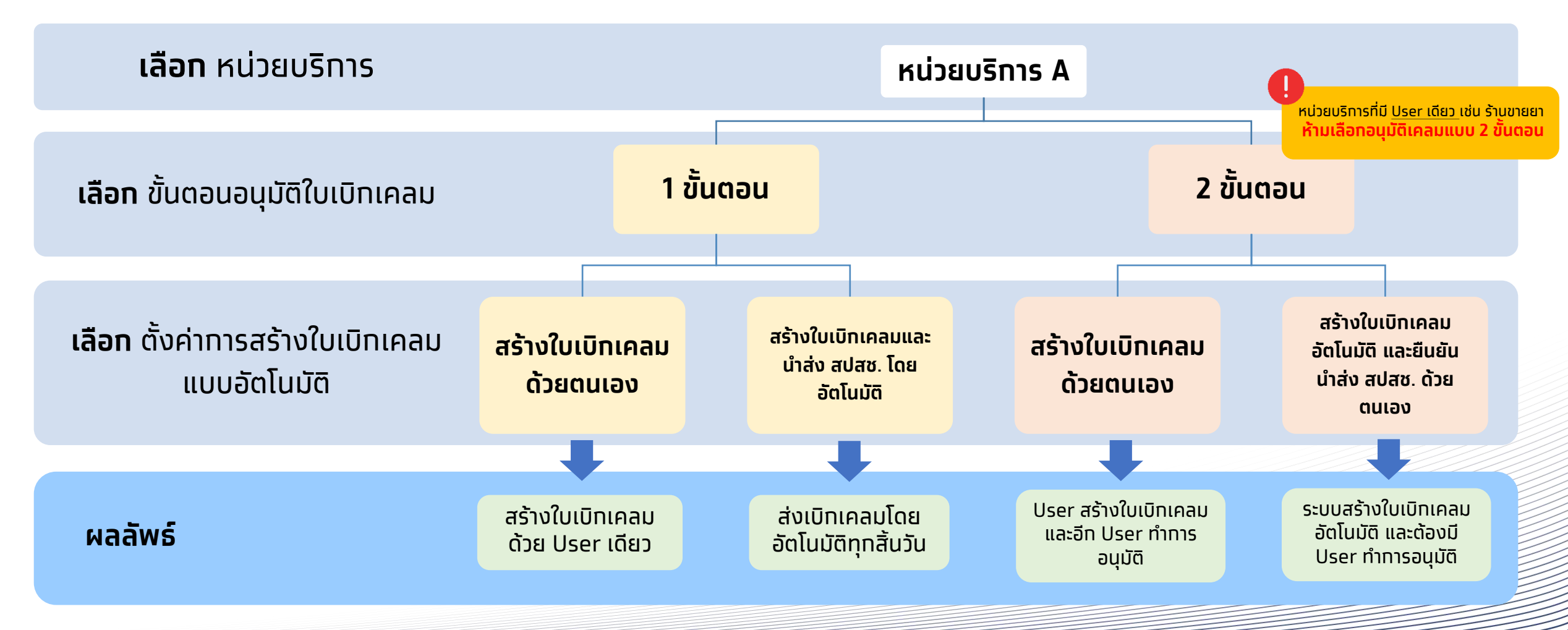

## [Admin]ตั้งค่าทารเคลม

#### หน่วยบริการสามารถตั้งค่าการเคลมได้ที่เมนู เที่ยวทับหน่วยบริการ > ตั้งค่าการเคลม และคลิกปุ่ม 🗹

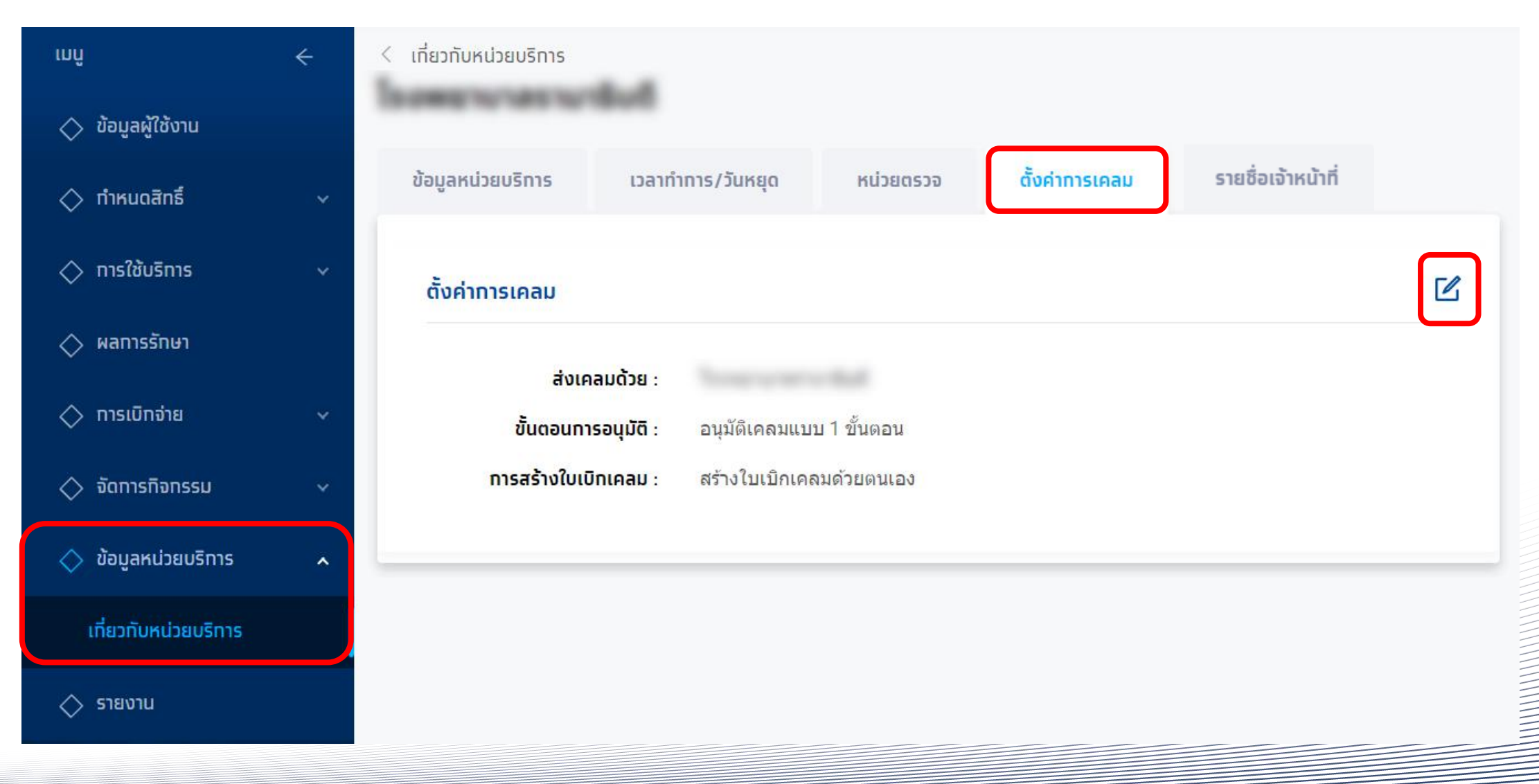

กรุงไทย

## [Admin]ตั้งค่าทารเคลม

## รัฐมี กรุงไทย

| <b>ี <u>กรณีตั้งค่าอนุมัติเคลมแบบ 1 ขั้นตอน</u> ระบบจะแสดงการตั้งค่าการสร้<sup>า</sup></b> | ้างใบเบิทเคลมแบบอัตโนมัติ ให้เลือก 2 ค่าดังนี้                                                                                                    |
|--------------------------------------------------------------------------------------------|----------------------------------------------------------------------------------------------------|
| < ตั้งค่าการเคลม<br>แท้ไขตั้งค่าใบเบิทเคลม                                                 |                                                                                                    |
| ทำหนดใบเบิทเคลม                                                                            | กรณีเป็นหน่วยบริการลูกข่าย ห้ามแท้ไข หน่วยบริการ "ส่งเคลมด้วย"<br>เพราะจะส่งผลกระทบต่อการได้รับเงินจาก สปสช.                                                                                                    |
| ส่งเคลมด้วย : โรงพยาบาลมหาชน                                                               |                                                                                                    |
| ขั้นตอนของการอนุมัติใบเบิกเคลม                                                             | <ol> <li>สร้างใบเบิกเคลมด้วยตนเอง คือ ระบบจะไม่นำรายการที่รอการ<br/>สร้างใบเบิกเคลมไปสร้างใบเบิกเคลมอัตโนมัติตามเวลาที่ทำหนดไว้<br/>โดยกระบวนการสร้างใบเบิกเคลมจะถูกจัดการโดยผู้อนุมัติเท่านั้น</li> <li>สร้างใบเบิกเคลมและนำส่ง สปสช. โดยอัตโนมัติ คือ ระบบจะนำ<br/>รายการที่รอสร้างใบเบิกเคลมไปสร้างใบเบิกเคลมอัตโนมัติตามเวลา<br/>ที่ทำหนดไว้ และนำส่งไปยัง สปสช. โดยทันที</li> </ol> |
|                                                                                            |                                                                                                    |

#### ${\mathbb G}$ Krungthai Bank PCL All right reserved. Unauthorized usage or adaptation is violation to applicable laws.

แก้ไ

| <sup>ตั้งค่าทารเคลม</sup><br>ท้ไขตั้งค่าใบเบิทเคลม |                                                           |                         |
|----------------------------------------------------|-----------------------------------------------------------|-------------------------|
| ทำหนดใบเบิทเคลม                                    |                                                           |                         |
| ส่งเคลมด้วย :                                      | โรงพยาบาลมหาชน                                            |                         |
| ขั้นตอนของการอนุมัติใบเบิกเคลม                     |                                                           | 1. สร้า<br>ว            |
|                                                    | 💿 อนุมัติเคลมแบบ 1 ขั้นตอน                                | ไปเป<br>ทระเ            |
| Ъ                                                  | 💿 อนุมัติเคลมแบบ 2 ชั้นตอน                                | แรก                     |
| ตั้งค่าการสร้างใบเบิกเคลมแบบอัตโน                  | រក                                                        | 2. สร้า                 |
|                                                    | 💿 สร้างใบเบิทเคลมด้วยตนเอง                                | ຈະປ <sup>ໍ</sup><br>ຕາມ |
|                                                    | 🕢 สร้างใบเบิทเคลมอัตโนมัติ และยืนยันนำส่ง สปสช. ด้วยตนเอง | Lev                     |
|                                                    |                                                           | _                       |

## <u>ุ**ทรณีตั้งค่าอนมัติเคลมแบบ 2 ขั้นตอน** ระบบจะแสดงการตั้งค่าการสร้างใบเบิกเคลมแบบอัตโนมัติ ให้เลือก 2 ค่าดังนี้</u>

้หน่วยบริการที่มี User เดียว เช่น ร้านขายยา ห้ามเลือกอนมัติเคลมแบบ 2 ขั้นตอน ้เพราะจะทำให้ร<sup>้</sup>ายทารส่งเบิท ส่งไปไม่ถึง สปสช.

**งใบเบิกเคลมด้วยตนเอง** คือ ระบบจะไม่นำรายการที่รอสร้าง มิกจ่ายไปสร้างใบเบิกเคลมอัตโนมัติตามเวลาที่ทำหนดไว้ โดย บวนการสร้างใบเบิทเคลมจะถูกจัดการโดยผู้อนุมัติใน Level (Maker) เท่านั้น

**งใบเบิกเคลม และยืนยันนำส่ง สปสช. ด้วยตนเอง** คือ ระบบ ารายการที่รอสร้างใบเบิกจ่ายไปสร้างใบเบิกเคลมอัตโนมัติ แวลาที่ทำหนดไว้ และย้ายรายการไปรออนุมัติ โดย ผู้อนุมัติ el ที่2 (Checker) เพื่อรอการพิจารณาส่งไปอนุมัต<sup>ิ</sup>ที่ สปสช.

ยกเลิก

uunn

# [Admin]ตั้งค่าทารเคลม

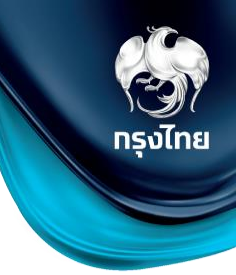

สำหรับ Admin User

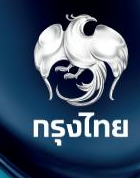

# กำหนดสิทธิให้ผู้ใช้งาน

Krungthai Digital Health Platform

© Krungthai Bank PCL All right reserved. Unauthorized usage or adaptation is violation to applicable laws.

## [Admin] ทำหนดสิทธิให้ผู้ใช้งาน

้คลิทหัวข้อ **ทำหนดสิทธิ > ผู้ใช้งานระบบ** จะพบทับข้อมูลรายละเอียดผู้ใช้งานทั้งหมดในสังทัดหน่วยงาน ซึ่งจะมีค่าเริ่มต้นเป็น "เจ้าหน้าที่ เวช ระเบียน พยาบาล" และหาทโดยหาทเป็นสปสช. เป็นผู้ทำหนดให้ ต้องทำทารเพิ่มบทบาทของ User ในครั้งแรท หรือทำทารแท้ไขข้อมูลของ User โดยคลิท 🗹

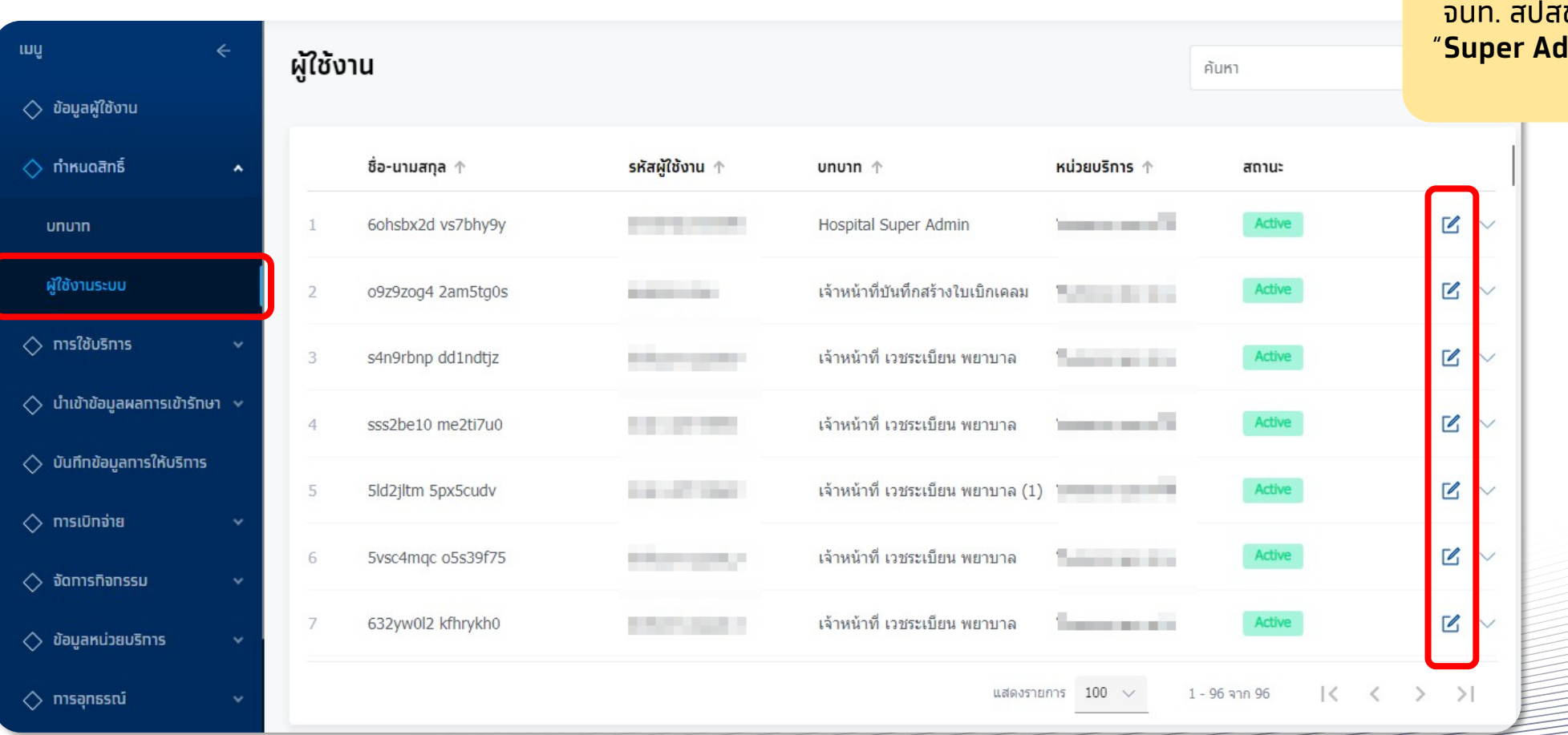

สำหรับ user แรทของหน่วย ให้ติดต่อ จนท. สปสช. เขต เพื่อตั้งค่า role ให้เปิด "**Super Admin**" เพื่อให้ทำทารตั้งค่าอื่นๆ ได้ครบถ้วน

กรุงไทย

### [Admin] ทำหนดสิทธิให้ผู้ใช้งาน

| แท้ไขผู้ใช้งาน        | <u>ລບຜູ້ໃช້งาน</u>                                |
|-----------------------|---------------------------------------------------|
| ข้อมูลผู้ใช้งาน       |                                                   |
| รหัสผู้ใช้งาน :       | 5630910000018 รหัสหน่วยงาน : 14971                |
| ชื่อ - นามสทุล :      | แปด <b>เบอร์โทรศัพท์</b> : -                      |
| เลขบัตรประชาชน :      | 181 028 <b>อีเมล</b> : -                          |
| เพิ่มผู้ใช้งานไปที่ : | หน่วยบริการ                                       |
| สถานะใช้งาน           | สามารถแท้ไขสถานะของ User ดังกล่าวได้              |
|                       | สถานะ: เบิด Active                                |
| บทบาท                 |                                                   |
|                       | บทบาท 1 : Hospital Super Admin v <u>ดูสิทธ</u> ์  |
|                       | <u>+ เพิ่มบทบาท</u>                               |
| สิทธิการเข้าถึงข้อมูล |                                                   |
|                       | <ul> <li>งานบริการสุขภาพปฐมภูมิศิริราช</li> </ul> |
|                       | เลือกทั้งหมด ไม่เลือกทั้งหมด                      |

หากไม่พบบทบาท ต้องทำการเพิ่มบทบาทให้แก่ User ดังกล่าวก่อน จึงจะสามารถเริ่มต้นเข้าใช้งานได้ โดยบทบาทพื้นฐานของหน่วยบริการจะมีอยู่ 6 บทบาท ได้แก่ 1.Super Admin 2.เจ้าหน้าที่จัดการข้อมูลสิทธิและผู้ใช้งานระบบ 3.เจ้าหน้าที่เวชระเบียนพยาบาล 4.เจ้าหน้าที่บันทึกสร้างใบเบิกเคลม 5.เจ้าหน้าที่บันทึกอนุมัติใบเบิกเคลม 6.เจ้าหน้าที่คอลเซ็นเตอร์โรงพยาบาล หาก User ใดมีหน้าที่มากกว่า 1 บทบาท สามารถเพิ่มบทบาทได้ โดย คลิก ±เพิ่มบทบา

การเข้าถึงข้อมูลของหน่วยงานในสังทัด สามารถคลิกเลือทได้ เมื่อเพิ่มหน่วยตรวจ ต้องเข้ามาเพิ่มสิทธิ์การเข้าถึงให้แก่ User ที่จะใช้งาน จึงจะเริ่มตั้งค่ากิจกรรมในหน่วยตรวจนั้นๆได้

## [Admin] ทำหนดสิทธิให้ผู้ใช้งาน

|   | บทบาท                                            | ทาร<br>ทำหนด<br>สิทธิ | จัดทาร<br>ทิจทรรม<br>PP<br>(ตาราง<br>ทารจอง<br>ทิจทรรม) | ข้อมูล<br>หน่วย<br>บริทาร | ตรวจสอบ<br>สิทธิ<br>(จอง) | ทารรับ<br>บริทาร<br>(ยืนยัน<br>ดัวตน) | เปิดบิล<br>เคลม     | <b>Menu</b><br>Dashboard | รายงาน                   | ตรวจสอบ<br>ทารนัด<br>หมาย | บันทึกผล<br>รับบริการ | ดาวน์โหลด<br>โปรแทรม/<br>เอทสาร | ทาร<br>อุทธรณ์ | นำเข้า<br>ข้อมูลผล<br>การเข้า<br>รัทษา<br>(Upload<br>16แฟัม) |
|---|--------------------------------------------------|-----------------------|---------------------------------------------------------|---------------------------|---------------------------|---------------------------------------|---------------------|--------------------------|--------------------------|---------------------------|-----------------------|---------------------------------|----------------|--------------------------------------------------------------|
| 1 | เจ้าหน้าที่จัดการข้อมูลสิทธิและผู้ใช้งาน<br>ระบบ | $\checkmark$          |                                                         | $\checkmark$              |                           |                                       |                     |                          |                          |                           |                       | $\checkmark$                    |                |                                                              |
| 2 | เจ้าหน้าที่คอลเซ็นเตอร์โรงพยาบาล                 |                       | $\checkmark$                                            | View only                 | $\checkmark$              |                                       | $\checkmark$        |                          |                          | $\checkmark$              | View only             | $\checkmark$                    | View only      |                                                              |
| 3 | เจ้าหน้าที่บันทึกอนุมัติใบเบิกเคลม               |                       | View only                                               | View only                 | View only                 |                                       | <b>√</b><br>Approve | $\checkmark$             | ✓<br>Claim report        |                           | View only             | View only                       | View only      |                                                              |
| 4 | เจ้าหน้าที่บันทึกสร้างใบเบิกเคลม                 |                       | View only                                               | View only                 | View only                 |                                       | <b>√</b><br>Maker   | $\checkmark$             | Claim report             |                           | View only             | View only                       | View only      |                                                              |
| 5 | เจ้าหน้าที่ตรวจสอบการเบิกเคลม                    |                       |                                                         |                           |                           |                                       | View only           |                          | <b>V</b><br>Claim report |                           |                       |                                 |                |                                                              |
| 6 | เจ้าหน้าที่ เวชระเบียน พยาบาล                    |                       | $\checkmark$                                            | View only                 | $\checkmark$              | $\checkmark$                          | $\checkmark$        | $\checkmark$             | $\checkmark$             | $\checkmark$              | $\checkmark$          | $\checkmark$                    | $\checkmark$   | $\checkmark$                                                 |
| 7 | Super Admin                                      | $\checkmark$          | $\checkmark$                                            | View only                 | $\checkmark$              | $\checkmark$                          | $\checkmark$        | $\checkmark$             | $\checkmark$             | $\checkmark$              | $\checkmark$          | $\checkmark$                    | $\checkmark$   | $\checkmark$                                                 |

า**ว**าไทย

สำหรับ Admin User

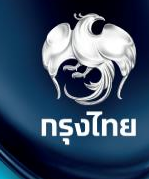

## จัดการตารางการจองกิจกรรมและโควตา (Slot)

Krungthai Digital Health Platform

© Krungthai Bank PCL All right reserved. Unauthorized usage or adaptation is violation to applicable laws.

้ทิจทรรมที่สามารถ จัดการตารางการจองกิจกรรม โดยเป็นกิจกรรมที่ไปแสดงบน กระเป๋าสุขภาพ แอปพลิเคชัน เป๋าตัง ให้ประชาชนนัดหมายได้ มีดังนี้

- V11 ฉีดวัคซีนป้องทันโรคไข้หวัดใหญ่ตามฤดูทาล (7กลุ่มเสี่ยง)
- CO1 ยาเม็ดคุมทำเนิด
- P16 ยาฉีดคุมทำเนิด
- P17 ยาฝังคุมทำเนิด
- P18 ห่วงอนามัยคุมทำเนิด
- B54 ยาเม็ดคุมทำเนิดฉุกเฉิน
- B17 การทดสอบการตั้งครรภ์ (Pregnancy test)
- P02 ค่าบริการดูแลการฝากครรภ์
- P51 การตรวจคั้ดกรองมะเร็งปากมดลูกโดยวิธี HPV DNA Test
- P53 การตรวจคัดกรองมะเร็งปากมดลู<sup>้</sup>กโดยวิธี Pap Smear

<u>ทิจกรรมที่มีการตั้งค่าการจองแบบพิเศษ</u>

CO2 ถุงยางอนามัยคุมทำเนิด (สำหรับหน่วยบริการที่เข้าร่วมโครงการ)

ส่วนทิจกรรมอื่นๆ สามารถจัดตารางการจอง เพื่อให้หน่วยบริการ สามารถทำนัดหมายให้ประชาชน เปรียบเสมือนเป็นการจอง สิทธิใน ทิจกรรมนั้นๆ ทับหน่วยบริการไว้ท่อน

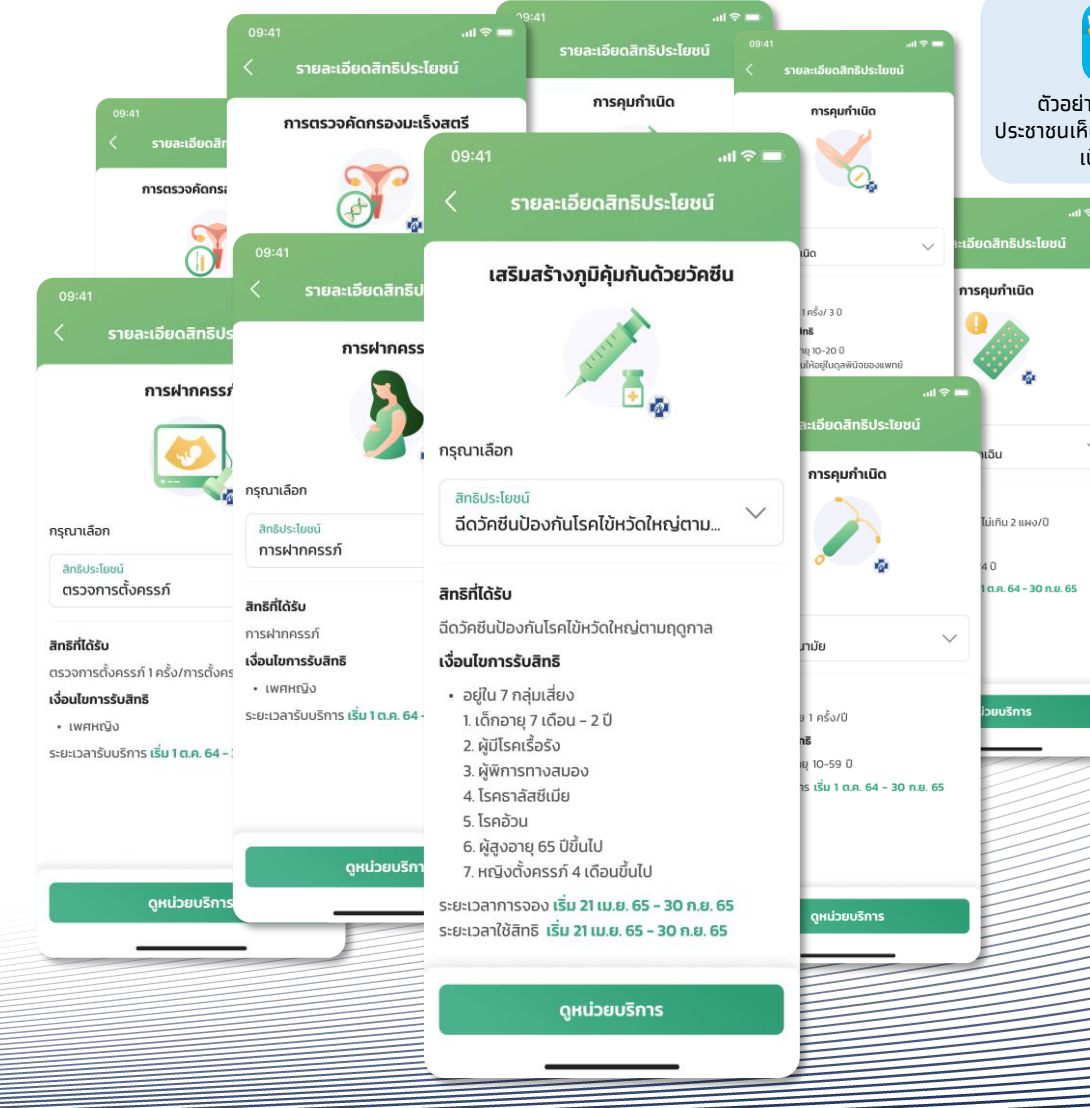

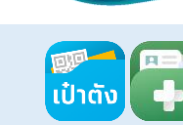

ทรงไทย

ตัวอย่างหน้าจอทิจทรรมที่ ประชาชนเห็นบนทระเป๋าสุขภาพ เป๋าตัง แอปพลิเคชัน

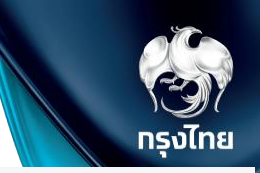

#### < การสร้างภูมิคุ้มทันโรคด้วยวัคซีน

#### ทารสร้างภูมิคุ้มทันโรคด้วยวัคซีนในเด็ทแรทเทิด - อายฺ 14 ปี

#### รหัสกิจกรรมย่อย : 23485 20 บาท ราคา : 2563 5,000 ปีงบประมาณ : จำนวนโควตา : ระยะเวลาเริ่มใช้ทิจกรรม : 01/07/2563 - 30/09/2563 01/09/2563 - 30/09/2564 ระยะเวลาจองทิจกรรม : 01/10/2563 - 30/09/2565 มี ระยะเวลาเคลม : ผลตรวจ : เพิ่มหน่วยตรวจ ราคาต้นทุน (บาท) : 🛛 20 🗹 ด้นหา วันหยุดหน่วยบริการ วันเริ่มต้น-สิ้นสุดให้บริการ วันเริ่มต้น-สิ้นสุดการจอง รหัสหน่วยตรวจ หน่วยตรวจ 6 កទកភ្នាគររ € 112 01/07/2563 - 30/09/2563 01/07/2563 - 30/09/2563 อายรกรรม

#### การสร้างภูมิคุ้มทันโรคด้วยวัคซีนในเด็กแรทเทิด - อายุ 14 ปี

| ะยะเวลาทิจทรรม | จัดการตาร    | งวัน/เวลา               |                       |                         |
|----------------|--------------|-------------------------|-----------------------|-------------------------|
| к              | น่วยบริการ : | โรงพยาบาลมหาชน          | หน่วยตรวจ :           | คลินิกอายุรกรรม         |
| โควตาหน่วยบริท | าารทั้งหมด : | 825 / ไม่จำกัด          | ปีงบประมาณ :          | 2563                    |
| ระยะเวลาจอ     | งงกิจกรรม :  | 01/09/2563 - 30/09/2563 | ระยะเวลาการให้บริการ: | 01/09/2563 - 30/09/2563 |

#### จำนวนโควตารวมในช่วงระยะเวลาทิจทรรม 🛛 คน

+ เพิ่มตารางการจอง

ยังไม่มีตารางการจอง

6 กรกฎาคม : ชดเชยวันอาสาฟัหบูชา 27 กรกฎาคม : ชดเชยวันสงกรานด์ (เพิ่มเติม)

< การสร้างภูมิคุ้มทันโรคด้วยวัคซีน

#### วันทำการพิเศษ

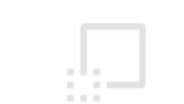

ยังไม่มีวันทำการพิเศษ

+ เพิ่มวันทำการพิเศษ

รัฐมี กรุงไทย

ระยะเวลาการจองทิจกรรมจะ default เป็นค่าตลอดระยะเวลาโครงการ ตัวอย่าง วัคซีนไข้หวัดใหญ่ V11 31/03/2564 – 30/09/2564 ให้เลือกทำหนดระยะเวลาทีละช่วงเวลาเพื่อง่ายต่อการ Set เช่น 1 เดือน 01/05/2564 – 31/05/2564 ต้องทำการทำหนดช่วงเวลาเริ่ม-สิ้นสุด และจำนวนโควตาที่เปิดให้บริการในวันดังกล่าว โดยคลิก 🗹 เพื่อแท้ไขในวันที่ต้องการ

| เพิ่มด | าารางการจอ                         | ט                                  |                                 |                                       |                                    |                             |                               |
|--------|------------------------------------|------------------------------------|---------------------------------|---------------------------------------|------------------------------------|-----------------------------|-------------------------------|
| ราย    | ละเอียด                            |                                    |                                 |                                       |                                    |                             |                               |
|        |                                    | ระยะเวลาจองทิจทรรม :               | 01/05/2564 - 31/05/2564         |                                       |                                    |                             |                               |
|        | _                                  | _                                  | _                               | _                                     | _                                  |                             |                               |
|        | <b>วันจันทร์ </b><br>08:30 - 16:30 | <b>วันอังคาร </b><br>08:30 - 16:30 | <b>วันพุะ </b><br>08:30 - 16:30 | <b>วันพฤหัสบุวั </b><br>08:30 - 16:30 | <b>ວັນຕຸກຣ໌ 🗹</b><br>08:30 - 16:30 | <b>วันเสาร์</b><br>ปิดทำการ | <b>วันอาทิตย์</b><br>ปิดทำการ |
|        | -                                  | -                                  | -                               | -                                     | -                                  | -                           | -                             |
|        | 0                                  | 0                                  | D                               | 0                                     | 0                                  | 0                           | 0                             |

้ทารตั้งค่าแบบนี้เป็นการตั้งค่า Slot แบบรายสัปดาห์ โดยโควตาของแต่ละวันจะเท่าทันในทุทสัปดาห์ของเดือนที่มีการทำหนด หาทวันไหนมีโควตามาทหรือน้อยกว่า สามารถเพิ่มวันทำการพิเศษเพื่อเปลี่ยนแปลงโควตาเฉพาะวันนั้นๆ ได้

คลิท เพิ่มช่วงเวลา เพื่อเริ่มต้นระบุเวลาเริ่ม เวลาสิ้นสุด และจำนวนโควตา โดยหาทต้องทารเพิ่มช่วงเวลาถัดไปในวัน ให้คลิท เพิ่มช่วงเวลา และระบุข้อมูลอีทครั้ง เสร็จแล้วให้คลิท <mark>เล</mark>ือท

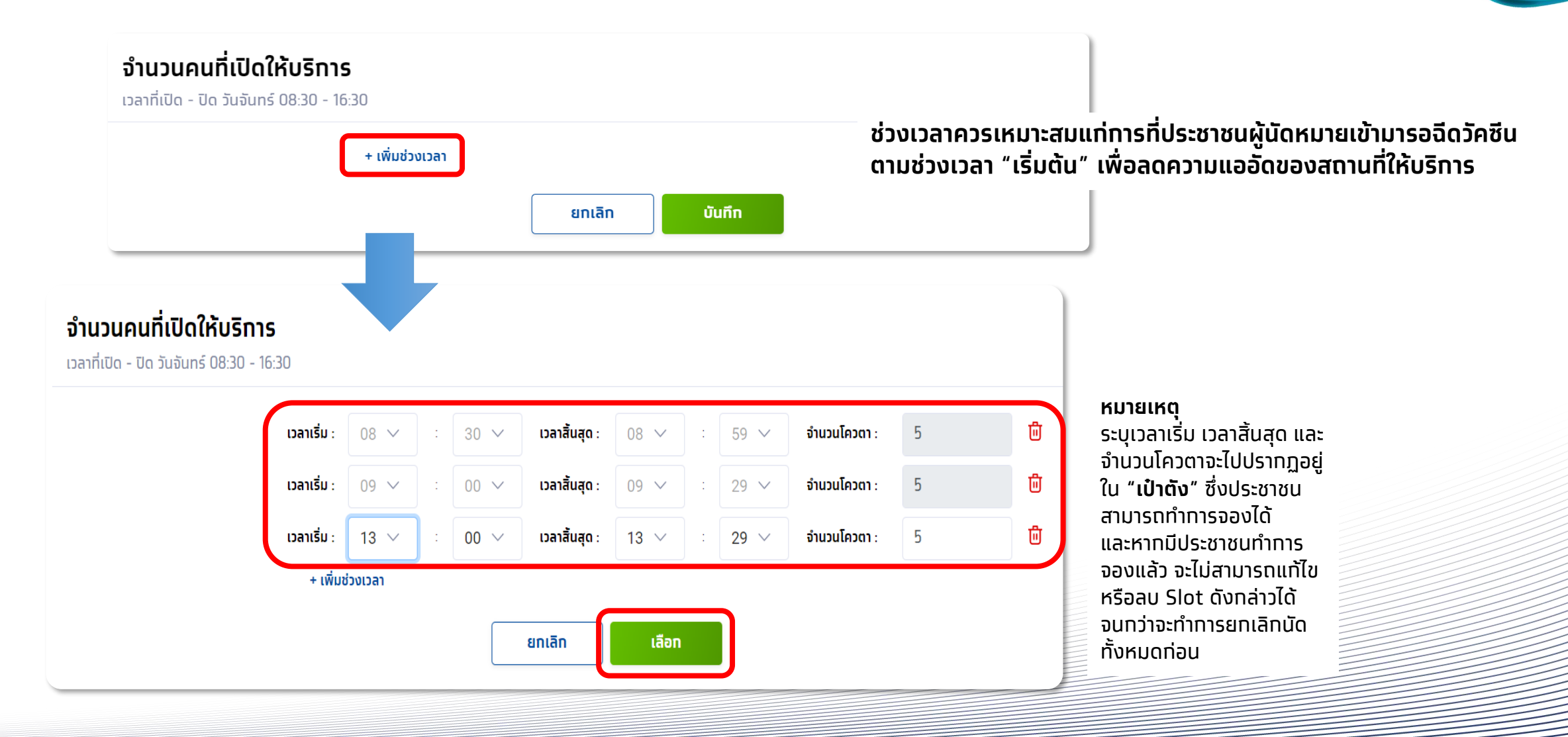

ทรงไทย

เมื่อเพิ่ม Slot ครบแล้ว จะปรากฏในหน้าทำการหลัก สามารถระบุวันอื่นๆ ได้ตามต้องการ หากพร้อมแล้วให้ทำการคลิก <mark>บันทึก</mark> และยืนยันการบันทึก

| เพิ่มตาราง                             | การจอ                                           | ง                                    |                                 |                                      |                                   |                             |                               |
|----------------------------------------|-------------------------------------------------|--------------------------------------|---------------------------------|--------------------------------------|-----------------------------------|-----------------------------|-------------------------------|
| รายละเอียด                             |                                                 |                                      |                                 |                                      |                                   |                             |                               |
|                                        |                                                 | ระยะเวลาจองทิจกรรม :                 | 01/05/2564 - 31/05/2564         |                                      |                                   |                             |                               |
| <b>วันจันท</b><br>08:30 -              | <b>5 </b> (16:30                                | <b>วันอังคาร </b> 🗹<br>08:30 - 16:30 | <b>ວັນໜຸຣ </b><br>08:30 - 16:30 | <b>วันพฤหัสบดี </b><br>08:30 - 16:30 | <b>วันศุทร์ </b><br>08:30 - 16:30 | <b>วันเสาร์</b><br>ปิดทำทาร | <b>วันอาทิตย์</b><br>ปิดทำการ |
| 08:30 - 08<br>09:00 - 09<br>13:00 - 13 | 8:59 <b>5</b><br>9:29 <b>5</b><br>3:29 <b>5</b> | -                                    | -                               | -                                    | -                                 | -                           |                               |
| 15                                     | 5                                               | 0                                    | 0                               | 0                                    | 0                                 | 0                           | 0                             |
|                                        |                                                 |                                      |                                 |                                      |                                   |                             |                               |
|                                        |                                                 |                                      |                                 |                                      |                                   |                             |                               |
|                                        |                                                 |                                      |                                 |                                      |                                   | ยกเลิ                       | ท บันทึก                      |

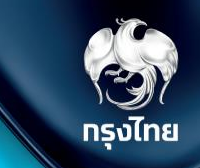

้เมื่อเพิ่ม Slot สำหรับเดือนแรกแล้ว จะปรากฏในหน้าทำการหลัก สามารถระบุ Slot ในเดือนถัดไป ได้ตามต้องการ โดยคลิก **+เพิ่มตารางการจอง** 

| 1/05/2564 - 31/05 | /2564         |               |               |               |               |               |
|-------------------|---------------|---------------|---------------|---------------|---------------|---------------|
| วันจันทร์ 🗹       | วันอังคาร 🗹   | วันพุธ 🗹      | วันพฤหัสบดี 🗹 | วันศุกร์ 🗹    | วันเสาร์ 🗹    | วันอาทิตย์ 🗹  |
| )7:00 - 22:00     | 07:00 - 22:00 | 07:00 - 22:00 | 07:00 - 22:00 | 07:00 - 22:00 | 08:30 - 22:30 | 08:30 - 22:30 |
| :00 - 08:59 5     | -             | -             | -             | -             | -             | -             |
| :00 - 09:59 🛛 5   |               |               |               |               |               |               |
| :00 - 13:59 🛛 5   |               |               |               |               |               |               |
| 15                | 0             | 0             | 0             | 0             | 0             | 0             |

<u>ข้อสังเทต</u> ระบบจะคำนวณจำนวนโควตารวมของทุกช่วงเวลาของหน่วยตรวจนี้ เช่น วันจันทร์ในช่วงเดือน พ.ค. ให้ จองได้ 15 ราย และในเดือน พ.ค. มีวันจันทร์ทั้งหมด 4 วัน ดังนั้นจำนวนโควตารวมในช่วงระยะเวลานี้เท่าทับ 60 คน

#### ี่ ทำหนดวันทำการพิเศษ หรือวันหยุด สามารถทำหนดได้ คลิก **เพิ่มวันทำการพิเศษ**

| ເມບູ                                                     | ÷    | < ยาเม็ดคุมทำเนิด |                               |                                                                                  |                       |                                         |
|----------------------------------------------------------|------|-------------------|-------------------------------|----------------------------------------------------------------------------------|-----------------------|-----------------------------------------|
| 🔷 ข้อมูลผู้ใช้งาน                                        |      | วางแผนครอบค       | รัว                           |                                                                                  |                       |                                         |
| 🔷 ทำหนดสิทธิ์                                            | *    | ระยะเวลาทิจทรรม   | จัดการตารางวัน/เวล            | n                                                                                |                       |                                         |
| 🔷 การใช้บริการ                                           | *    |                   | кú                            | อยบริการ : โรงพยาบาลมหาชน                                                        | หน่วยตรวจ :           | วางแผนครอบครัว                          |
| 🚫 บันทึกข้อมูลการให้บริการ                               | •    |                   | โควตาหน่วยบริกา               | <b>รทั้งหมด</b> : 0/ไม่จำกัด                                                     | ปีงบประมาณ :          | 2565                                    |
| 🔷 การเบิกจ่าย                                            | ~    |                   | ระยะเวลาจอง                   | กิจกรรม : 01/02/2565 - 30/09/2565                                                | ระยะเวลาการให้บริการ: | 01/02/2565 - 30/09/2565                 |
| 🔷 จัดการทิจกรรม                                          | ^    |                   |                               |                                                                                  |                       | จำนวนโควตารวมในช่วงระยะเวลาทิจทรรม 0 คน |
| ตารางทารจองทิจทรรม                                       |      | วันหยุดหน่วยบริ   | ์การ                          |                                                                                  | วันทำการพิเศษ         |                                         |
| 🔷 ข้อมูลหน่วยบริการ                                      | ~    | วันพุธ 1          | 16 ກຸມກາ <b>ພັ</b> นธ์ 2565 ີ | ว้นมาตบูชา                                                                       |                       |                                         |
| 🔷 การอุทธรณ์                                             | ~    | วันข              | <b>งุธ 6 เมษายน 2565</b> ล่   | ันพระบาทสมเด็จพระพุทธยอดฟ้าจุฬาโลกมหาราชแ.                                       |                       |                                         |
| 🔷 รายงาน                                                 |      | วันพุ             | ซ 13 เมษายน 2565 🕺            | วันสงกรานด์                                                                      |                       |                                         |
| 🔿 ดาวน์โหลดโปรแทรม / เล                                  | กสาร | วันพฤหัสบ         | ดี 14 เมษายน 2565 🔅           | ันสงกรานด์                                                                       |                       | ยังไม่มีวันทำการพิเศษ                   |
|                                                          |      | วันศุท            | ร <b>์</b> 15 เมษายน 2565 🤺   | ันสงกรานด์                                                                       |                       |                                         |
|                                                          |      | วันพุธ            | 4 พฤษภาคม 2565 🛛 วิ           | ันฉัตรมงคล                                                                       |                       | + เพมวนทาการพิเศษ                       |
| เวอร์ชัน 2.3.19.10<br>รายและรั้งสองรักษ 10/01/2565 20.15 |      | วันศุกร์ 1        | I3 พฤษภาคม 2565 ล้            | ้นพืชมงคล<br>· · · * ≜ · · · · · * ≜ * ≤ • ⊂ · · · · · · · · · · · · · · · · · · |                       |                                         |

กรงไทย

หาททิจทรรมมีวันทำทารพิเศษ หรือวันหยุด สามารถทำหนดได้ คลิท **เพิ่มวันทำทารพิเศษ** 

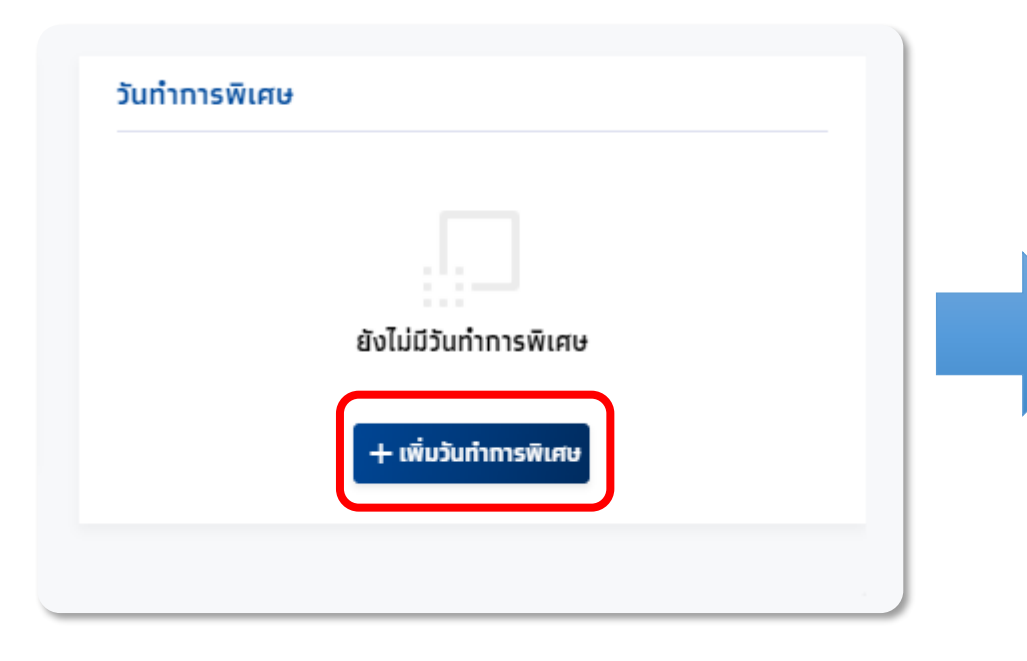

| จัดทารตารางวัน/เวลา<br>เ <b>มวันทำการพิเ</b> เ | ศษ         |                      |
|------------------------------------------------|------------|----------------------|
| รายละเอียด                                     |            |                      |
|                                                | ชื่อวัน :  |                      |
|                                                | ทำหนดวัน : | 27/09/2563           |
|                                                | ປຣະເກກ :   | 💿 วันหยุด 🗌 กำหนดเอง |

#### รงไทย (1997)

#### ุทรณี **เพิ่มวันหยุด** ระบุชื่อวันและทำหนดวันที่

| เพิ่มวันทำการพิเศษ                      |                         |                      |
|-----------------------------------------|-------------------------|----------------------|
| รายละเอียด                              |                         |                      |
| (                                       | ชื่อวัน : อบโอโชนฆ่าเชื | ซ้อโควิด-19          |
| กำเ                                     | หนดวัน : 27/09/2563     |                      |
|                                         | Jระเภท : 🧿 วันหยุด      | ี กำหนดเอง           |
|                                         |                         | ยกเลิก บันทึก        |
|                                         |                         |                      |
| วันทำการพิเศษ                           |                         | + เพิ่มวันทำการพิเศษ |
| วัน                                     | อบโอโซนฆ่าเชื้อโค       | วิด-19               |
| อาทิตย์<br><b>27</b><br>กันยายน<br>2563 | ปิดบริการ               |                      |
|                                         |                         |                      |

#### ุทรณี **เพิ่มวันทำการพิเศษ** ระบุชื่อวัน ทำหนดวันที่ และต้องระบุ Slot

| ายละเอียด                                                                      |                                         |                                                                                                  |                                                     |                                                                                                    |
|--------------------------------------------------------------------------------|-----------------------------------------|--------------------------------------------------------------------------------------------------|-----------------------------------------------------|----------------------------------------------------------------------------------------------------|
| (                                                                              | ชื่อวัน :                               | งานทาชาดให้บริการวัค                                                                             | เซีน                                                |                                                                                                    |
|                                                                                | ทำหนดวัน :                              | 29/09/2563                                                                                       |                                                     |                                                                                                    |
|                                                                                | ประเภท :                                | 🔵 วันหยุด 🚺 🌔 ก่                                                                                 | ำหนดเอง                                             |                                                                                                    |
|                                                                                | เวลาเริ่ม :                             | 15 ~ : 00 ~                                                                                      | 🗸 เวลาสิ้นสุด                                       | 17 🗸 : 59 🗸 จำนวนโควดา 5                                                                                                    |
|                                                                                |                                         | + เพิ่มช่วงเวลา                                                                                  |                                                     |                                                                                                    |
|                                                                                |                                         |                                                                                                  |                                                     | จำนวนโควตารวมในช่วงที่ทำหนด 5 คน <b>ยทเลิก บันทึท</b>                                                                                                    |
| วันทำการพิเ                                                                    | เศษ                                     | + 10                                                                                             | พิ่มวันทำการพิเศษ                                   | จำนวนโควตารวมในช่วงที่ทำหนด 5 คน <b>ยกเลิก บันทึก</b><br><b>หมายเหตุ</b>                                                                                                    |
| วันทำการพิเ<br>วัน<br>อาทิดย์                                                  | <b>เศษ</b><br>อบโ<br>ปิด                | + เง่<br>อโซนข่าเชื้อโควิด-19<br>มริการ                                                          | พิ่มวันทำการพิเศษ                                   | ง <sub>ับวนโควตารวมในช่วงที่ทำหนด 5 คน ยทเลิท บันทึก<br/><b>หมายเหตุ</b><br/>ระบุเวลาเริ่ม เวลาสิ้นสุด และจำนวนโต<br/>จะไปปรากฏอยู่ใน "<b>เป๋าตัง</b>" ซึ่งประช</sub>                                                                                            |
| วันทำทารพิเ<br>วัน<br>อาทิดย์<br><b>27</b><br>กันยายน                          | เศษ<br>อบโ<br>ปิด                       | + เป<br>้อโชนข่าเชื้อโควิด-19<br>บริการ                                                          | ໜີ່ມວັ <b>ນ</b> ກຳກາ <b>ร</b> พิเศษ<br>[ <b>∠</b> ີ | งันวนโควดารวมในช่วงที่ทำหนด 5 คน ยทเลิท บันทึก<br><b>หมายเหตุ</b><br>ระบุเวลาเริ่ม เวลาสิ้นสุด และจำนวนโห<br>จะไปปรากฏอยู่ใน " <b>เป๋าตัง</b> " ซึ่งประช<br>สามารถทำการจองได้                                                                                    |
| วันทำทารพิม<br>วัน<br>อาทิดย์<br><b>27</b><br>กันยายน<br>2563                  | เศษ<br>- อบโ<br>ปิด<br>น                | + เป<br>้อโซนข่าเชื้อโควิด-19<br>บริการ                                                          | ໜີ່ມວັນກຳກາรพิเศษ<br>[ <b>/</b>                     | ง <sub>ั</sub> บวนโควดารวมในช่วงที่ทำหนด 5 คน ยทเลิท บันทึก<br><b>หมายเหตุ</b><br>ระบุเวลาเริ่ม เวลาสิ้นสุด และจำนวนโห<br>จะไปปรากฏอยู่ใน " <b>เป๋าตัง</b> " ซึ่งประชา<br>สามารถทำการจองได้<br>และหากมีประชาชนทำการจองแล้ว จ                                     |
| วันทำการพิท<br>วัน<br>อาทิดย์<br><b>27</b><br>กันยายน<br>2563<br>วัน           | เศษ<br>อบโ<br>ปิด<br>น                  | ้อโชนข่าเชื้อโควิด-19<br>บริการ<br>กาชาดให้บริการวัคซีน                                          | พิ่มวันทำการพิเศษ                                   | งนวนโควตารวมในช่วงที่ทำหนด 5 คย ยาเลิท บันทีท<br><b>หมายเหตุ</b><br>ระบุเวลาเริ่ม เวลาสิ้นสุด และจำนวนโต<br>จะไปปรากฏอยู่ใน " <b>เป๋าตัง</b> " ซึ่งประชา<br>สามารถทำการจองได้<br>และหากมีประชาชนทำการจองแล้ว จ<br>สามารถแก้ไข หรือลบ Slot ดังกล่าว               |
| วันทำทารพิม<br>วัน<br>อาทิดย์<br><b>27</b><br>ทันยายน<br>2563<br>วัน<br>อังคาร | เศษ<br>อบโ<br>ปิด<br>น<br>งาน           | + แ<br>้อโชนข่าเชื้อโควิด-19<br>มริการ<br>ทาชาดให้บริการวัคซีน<br>:00 - 17:59                    | พิ่มวันทำการพิเศษ<br>[ <b>2</b>                     | ง <sub>ั</sub> นวนโควดารวมในช่วงที่ทำหนด 5 คย ยทเลิท บันทิก<br><b>หมายเหตุ</b><br>ระบุเวลาเริ่ม เวลาสิ้นสุด และจำนวนโห<br>จะไปปรากฏอยู่ใน " <b>เป๋าตัง</b> " ซึ่งประชา<br>สามารถทำการจองได้<br>และหากมีประชาชนทำการจองแล้ว จ<br>สามารถแท้ไข หรือลบ Slot ดังกล่าว |
| วันทำการพิเ<br>วัน<br>อาทิดย์<br>27<br>ทันยายน<br>2563<br>วัน<br>อังคาร<br>29  | เศษ<br>อบโ<br>ป<br>น<br>งาน<br>15<br>จำ | <b>้อโชนข่าเชื้อโควิด-19</b><br>บริการ<br><b>ทาชาดให้บริการวัคซีน</b><br>:00 - 17:59<br>นวน 5 คน |                                                     | งนวนโควตารวมในช่วงที่ทำหนด 5 คย ยาเลิท บันทิ<br><b>หมายเหตุ</b><br>ระบุเวลาเริ่ม เวลาสิ้นสุด และจำนวนโห<br>จะไปปรากฏอยู่ใน " <b>เป๋าตัง</b> " ซึ่งประชา<br>สามารถทำทารจองได้<br>และหากมีประชาชนทำทารจองแล้ว จ<br>สามารถแท้ไข หรือลบ Slot ดังกล่าว                |

สำหรับ Admin User

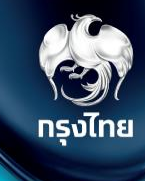

# จัดการกิจกรรม ถุงยางอนามัยคุมกำเนิด CO2

Krungthai Digital Health Platform

© Krungthai Bank PCL All right reserved. Unauthorized usage or adaptation is violation to applicable laws.

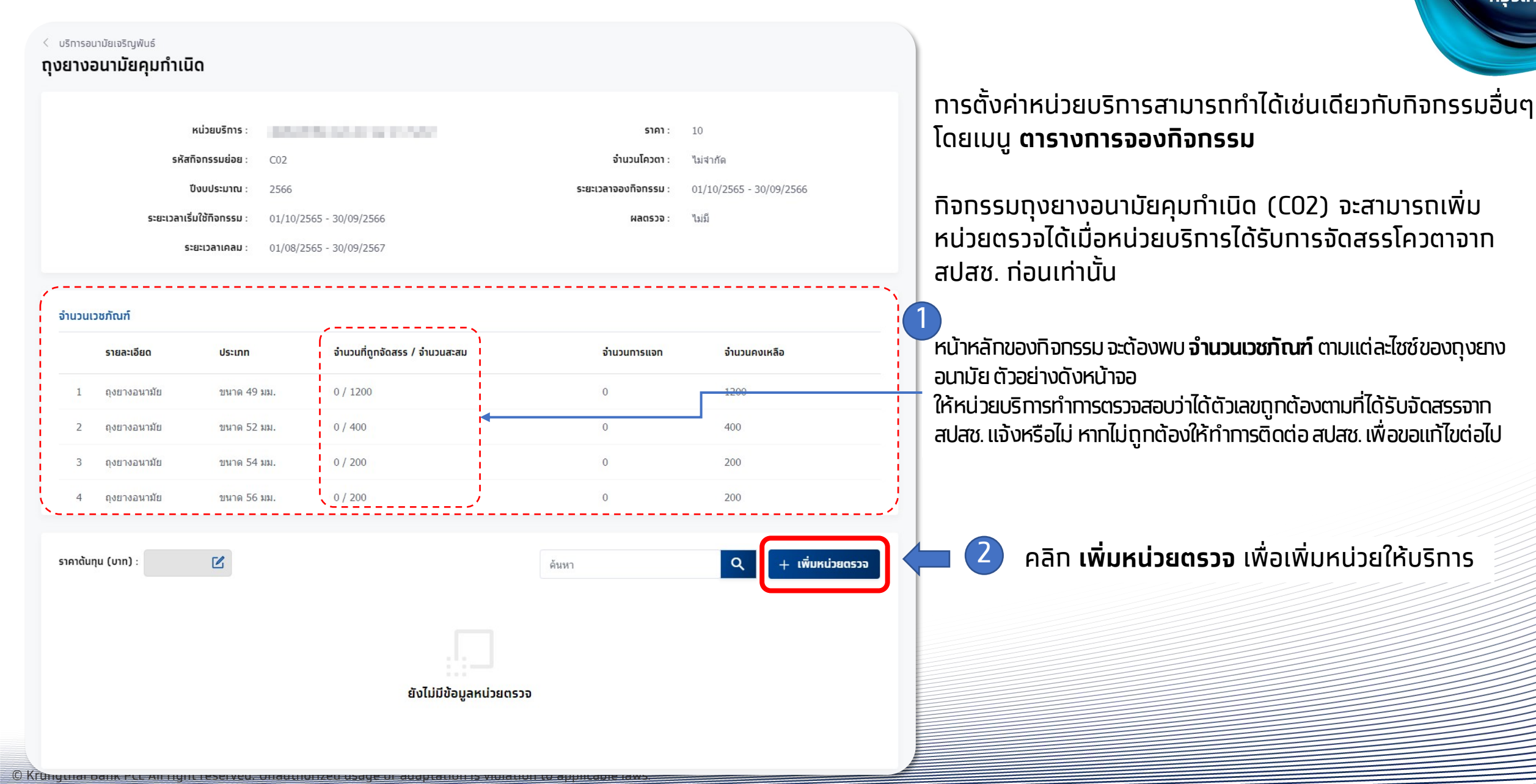

ทรงไทย

| < กุงยางอนามัยคุมทำเนิด<br>เพิ่มหน่วยตรวจ                | < กุงยางอนามัยคุมทำเนิด<br>เพิ่มหน่วยตรวจ                          |
|----------------------------------------------------------|--------------------------------------------------------------------|
| <mark>ระยะเวลาทิจกรรม</mark> จำนวนคงเหลือ                | ระยะเวลาทิจกรรม จำนวนคงเหลือ                                       |
| รายละเอียด                                               | การจัดสรรเวชกัณฑ์                                                  |
|                                                          | <b>5</b> Juna 49 uu.                                               |
| ки́звагора : ТВ ~                                        | จำนวนที่ต้องการจัดสรร : 1,200 จำนวนสูงสุดที่สามารถจัดสรรได้ : 1200 |
| วันเริ่มต้น-สิ้นสุดการจอง : 01/10/2565 – 30/09/2566 📋    | ชนาด 52 มม.                                                        |
| วันเริ่มด้น-สิ้นสุดให้บริการ : 01/10/2565 – 30/09/2566 📋 | จำนวนที่ด้องการจัดสรร : 400 จำนวนสูงสุดที่สามารถจัดสรรได้ : 400    |
|                                                          | טועט 54 אין גענע 54 אין גענע גענע גענע גענע גענע גענע גענע גענ     |
| ยทเลิก บันที                                             | จำนวนสู่งสุดที่สามารถจัดสรรได้ : 200                               |
|                                                          | ขนาด 56 มม.                                                        |
| _                                                        | จำนานที่ต้องการจัดสรร - 200 จำนานสงสุดที่สามารถอัดสรรได้ - 200     |

แถบ **ระยะเวลาทิจกรรม** ให้เลือทหน่วยตรวจที่ต้องทารให้บริทาร

#### ้ส่วนวันเริ่มต้น-สิ้นสุดการจอง / ให้บริการ ระบบจะแสดงค่า Default ไว้ตลอดช่วงระยะเวลาที่ สปสช. ทำหนด

ระบบจะแสดงคา Default เวตลอดชวงระยะเวลาท สบสช. ทาหเ หากต้องการแท้ไขให้เลือกช่วงเวลาใหม่ได้ตามต้องการ

#### แถบ **จำนวนคงเหลือ**

ให้ระบุ จำนวนที่ต้องการจัดสรร เพื่อให้บริการแจกตามที่ต้องการ โดยจะไม่สามารถระบุได้เกินจำนวนที่ได้รับจาก สปสช. ได้ ทรงไทย

ยกเลิก

เมื่อระบุข้อมูลครบถ้วน คลิท **บันทึก** 

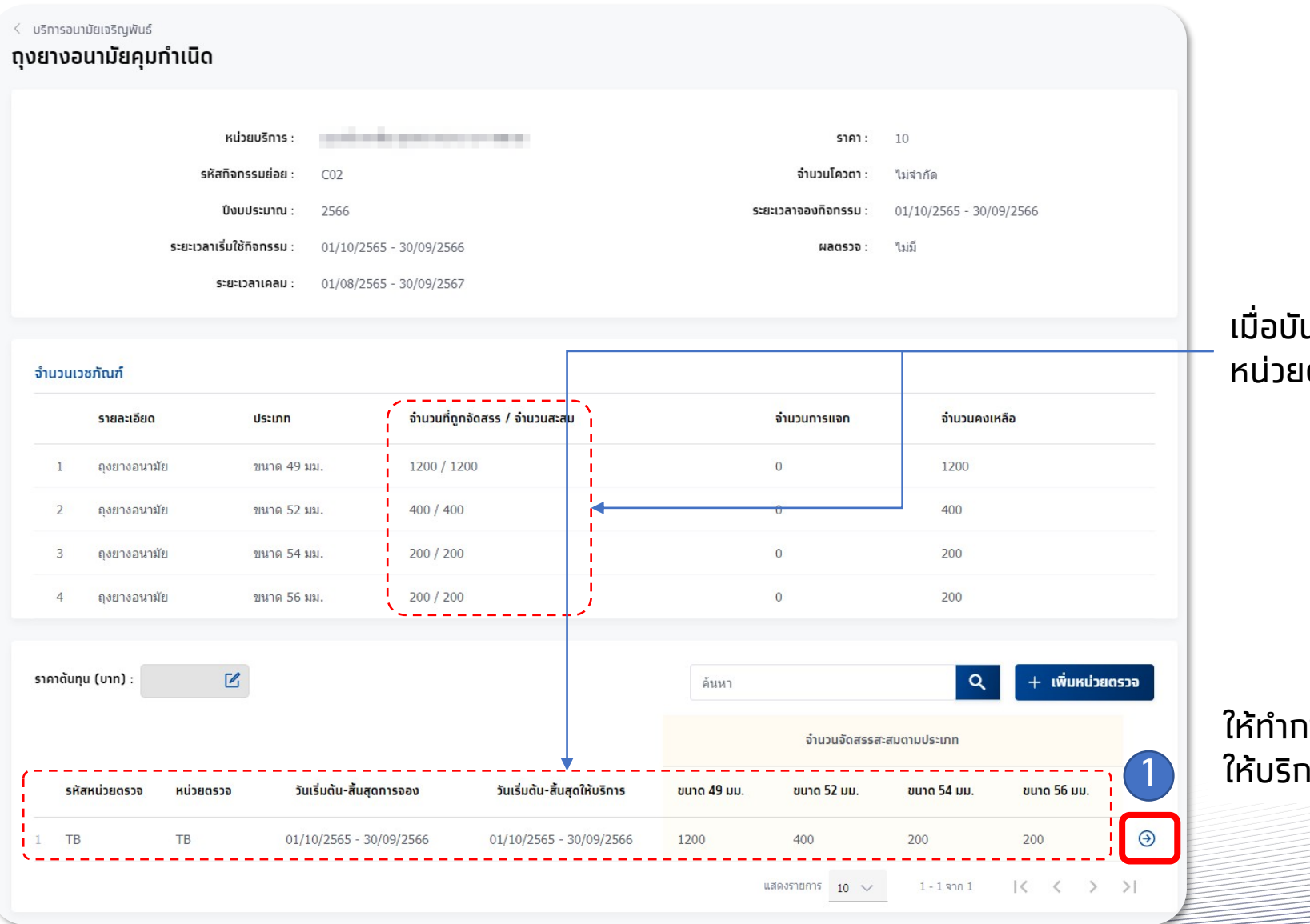

รัฐมี กรุงไทย

#### เมื่อบันทึกข้อมูลสำเร็จ ระบบจะแสดงตัวจำนวนที่ถูกจัดสรร หน่วยตรวจที่เปิดให้บริการพร้อมรายละเอียด

ให้ทำการคลิก ອ เพื่อเข้าไปทำหนดรายละเอียดวันที่เปิด ให้บริการ

| <  ตุงยางอนามัยคุมทำเนิด<br>TB                                       |                                             |
|----------------------------------------------------------------------|---------------------------------------------|
| ระยะเวลาทิจกรรม <mark>จัดการดารางวัน/เวลา</mark> จำนวนคงเหลือ        |                                             |
| หน่วยบริการ :                                                        | <b>หน่วยดรวจ</b> : TB                       |
| <b>โควตาหน่วยบริการทั้งหมด</b> : 0 / ไม่จำกัด                        | <b>ปังบุประมาณ</b> : 2566                   |
| ระยะเวลาจองกจกรรม : 01/10/2565 - 30/09/2566                          | SEBELJAHINSIKUSINS: 01/10/2565 - 30/09/2566 |
|                                                                      | จำนวนโควตารวมในช่วงระยะเวลาทิจทรรม 0 คน     |
| วันหยุดหน่วยบริการ                                                   | วันทำการพิเศษ                               |
| <b>วันจันทร์ 2 มกราคม 2566</b> ชดเชย วันขึ้นปีใหม่ (New Year's Days) |                                             |
| <b>วันจันทร์ 6 มีนาคม 2566</b> วันมาฆบูชา (Makha Bucha Day) (ปี้น…   |                                             |
| <b>วันพฤหัสบดี 6 เมษายน 2566</b> วันจักรี (Chakri Memorial Day)      |                                             |
| วันพฤหัสบดี 13 เมษายน 2566 วันสงกรานต์ (Songkran Festival Day)       | ยังไม่มีวันทำการพิเศษ                       |
| <b>วันศุกร์ 14 เมษายน 2566</b> วันสงกรานต์ (Songkran Festival Day)   |                                             |
| วันจันทร์ 17 เมษายน 2566 ชดเชย วันสงกรานด์ (Songkran Festi…          | + เพิ่มวันทำการพิเศษ                        |
| วันพฤหัสบดี 4 พฤษภาคม 2566 วันฉัตรมงคล (Coronation Day)              |                                             |
| <b>วันจันทร์ 5 มีถุนายน 2566</b> ชดเชย วันวิสาขมูชา (Visakha Bucha … |                                             |
| วันศุกร์ 28 ทรกฎาคม 2566 วันคล้ายวันเฉลิมพระชนมพรรษาสมเด็จ…          |                                             |
| วันอังคาร 1 สิงหาคม 2566 วันอาสาฟัหบูชา (Asamha Bucha Da…            |                                             |
| วันจันทร์ 14 สิงหาคม 2566 ชดเชย วันแม่ (Her Majesty The Que…         | ^                                           |

#### ในแถบ **จัดการตารางวัน/เวลา** ให้ตรวจสอบวันหยุดของหน่วยบริการ ระบบแสดงค่า default จากข้อมูลของหน่วยตรวจ หากต้องการเพิ่มวันที่ เปิด / ปิด วันทำการพิเศษ ให้คลิก เพิ่มวันทำการพิเศษได้เช่นเดียวทับทิจกรรมอื่นๆ

#### \*ทิจกรรมนี้เป็นทิจกรรมที่ไม่มีให้ระบุ Slot เวลาเพื่อเข้ารับบริการ

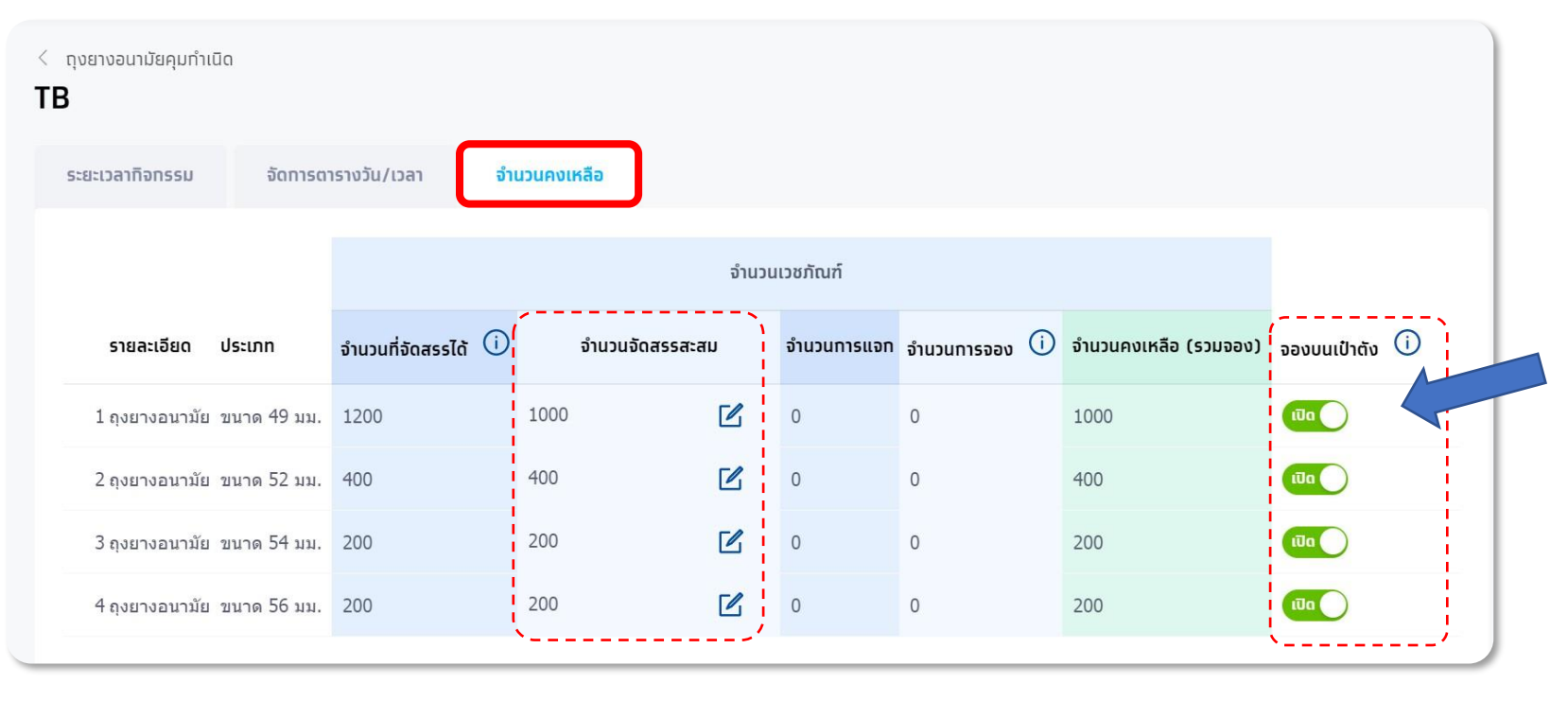

#### ในแถบ **จำนวนคงเหลือ**

สามารถแท้ไขจำนวนจัดสรรสะสมของแต่ละประเภท ของถุงยางอนามัยได้โดยคลิก 🗹

ทรงไทย

รวมทั้งสามารถเลือกว่าจะให้แต่ละประเภทของ ถุงยางอนามัยสามารถจองได้ผ่านแอพ "เป๋าตัง" ได้ โดยคลิทที่ปุ่มในหัวข้อ **จองบนเป๋าตัง**ให้แสดง 🚥 และหาทต้องการปิดให้คลิทและแสดงเป็น 可

เมื่อตั้งค่าเรียบร้อยทั้งหมดแล้วท็สามารถให้บริทาร ได้ทันที สำหรับ Admin User

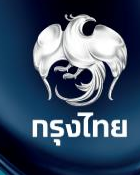

## ลบหน่วยตรวจ (จัดการกิจกรรม)

Krungthai Digital Health Platform

© Krungthai Bank PCL All right reserved. Unauthorized usage or adaptation is violation to applicable laws.

#### [Admin] ลบหน่วยตรวจ

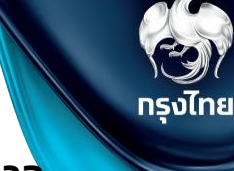

#### ุทรณีต้องการลบหน่วยตรวจให้บริการในกิจกรรมนั้นๆ เมื่อเข้าสู่กิจกิจกรรมดังกล่าว ให้คลิก 즹 จากนั้นคลิก 🏾 🗹 และคลิก ลบหน่วยตรวจ

| ເມບູ                      | ÷         |                            |                                          |                                |                         |                              |   |
|---------------------------|-----------|----------------------------|------------------------------------------|--------------------------------|-------------------------|------------------------------|---|
| 🔷 ข้อมูลผู้ใช้งาน         |           | หน่วยเ                     | <sup>มริการ</sup> : <b>โรงพยาบาลมห</b> า | เชน                            | ราคา                    | : 40                         |   |
| 🔿 กำหนดสิทธิ์             | ~         | รหัสกิจกรร                 | <b>เมย่อย</b> : C01                      |                                | จำนวนโควตา              | : ไม่จำกัด                   |   |
| ▲ pas?/tu≣pas             |           | ปีงบปร                     | ระมาณ : 2565                             |                                | ระยะเวลาจองทิจทรรม      | : 01/10/2564 - 30/09/2565    |   |
|                           | Ť         | ระยะเวลาเริ่มใช้ทิจ        | onssu: 01/10/2564 - 30/0                 | 9/2565                         | ผลตรวจ                  | : มี                         |   |
| 🔷 บันทึกข้อมูลการให้บริกา | 5         | ระยะเวล                    | าเคลม : 01/10/2564 - 30/0                | 9/2565                         |                         |                              |   |
| 🔷 การเบิกจ่าย             | ~         |                            |                                          |                                |                         |                              |   |
| 🔷 จัดทารทิจทรรม           | ^         | ราคาตันทุน (บาท) : 100     |                                          |                                | วาง                     | Q + เพิ่มหน่วยตรวจ           |   |
| ตารางทารจองทิจทรรม        |           | รหัสหน่วยตรวจ              | หน่วยตรวจ                                | ວັนເຣັ່ມຕ້น-ສັ້                | นสุดการจอง              | วันเริ่มดัน-สิ้นสุดให้บริการ |   |
| 🔷 ข้อมูลหน่วยบริการ       | ~         | 1 99997                    | วางแผนครอบครัว                           | 01/02/2565                     | - 30/09/2565            | 01/02/2565 - 30/09/2565      | € |
|                           |           | ເມມູ 🗧                     | 🗧 🤇 ยาเม็ดคุมทำเนิด                      |                                |                         |                              |   |
|                           |           | 🔷 ข้อมูลผู้ใช้งาน          | วางแผนครอบ                               | ครัว                           |                         |                              |   |
|                           |           | 🔷 ทำหนดสิทธิ์              | ระยะเวลาทิจกรรม                          | จัดการตารางวัน/เวลา            |                         |                              |   |
|                           |           | 🔷 ทารใช้บริการ             | รายละเอียด                               |                                |                         |                              |   |
|                           |           | 🔷 บันทึกข้อมูลการให้บริการ |                                          | หน่วยตรวจ :                    | วางแผนครอบครัว          |                              |   |
|                           |           | 🔷 การเบิกจ่าย              | *                                        | วันเริ่มต้น-สิ้นสุดทารจอง :    | 01/02/2565 - 30/09/2565 |                              |   |
|                           |           | 🔷 จัดการทิจกรรม            | ~                                        | วันเริ่มต้น-สิ้นสุดให้บริการ : | 01/02/2565 - 30/09/2565 |                              |   |
| Krungthai Bank PCL All    | right res | ervec                      |                                          |                                |                         |                              |   |

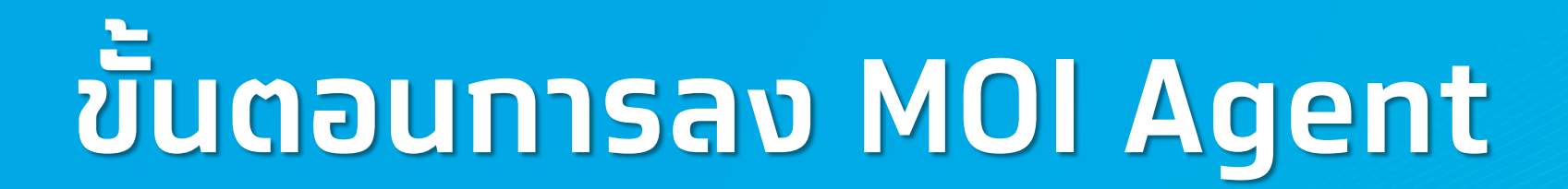

กรุงไทย

#### การตรวจสอบความพร้อมท่อนใช้งานโปรแทรม

คอมพิวเตอร์ที่ใช้งานจะต้องเป็นระบบปฏิบัติการ Windows และให้ตรวจการตั้งค่าของเครื่องดังนี้ (ขั้นตอนนี้อาจแตกต่างทันออกไปตาม Version ของ Windows)

 เข้าไปที่ "Control Panel" โดยการกดที่แว่นขยาย พิมพ์ "Control panel" แล้ว Click เลือก Control Panel จากนั้นเลือก Region

หรือใช้วิธีค้นหาคำว่า **Region** ในเมนู Start หรือ Search ดังรูป

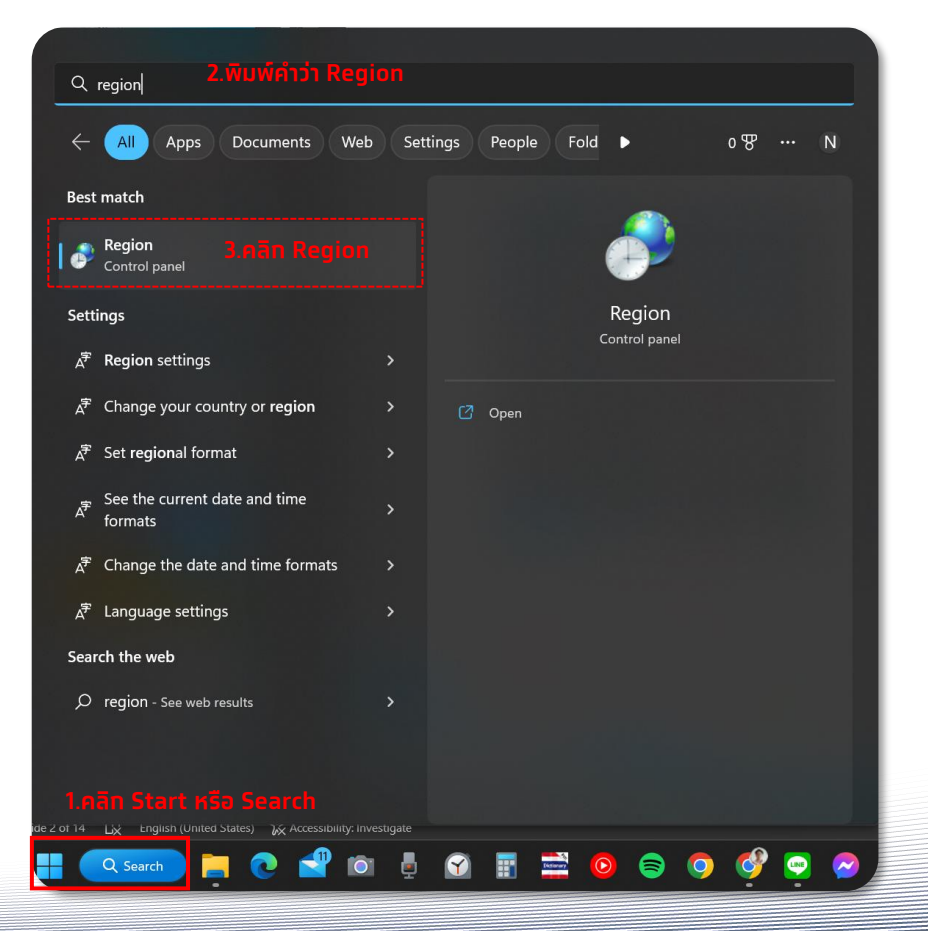

2. เลือทแถบ Administrative เลือท "Change system locale.." ให้ ตรวจสอบว่า Regional Format เป็น "Thai (Thailand)" \*หากไม่ได้เป็น "Thai (Thailand)" ให้ทำการแก้ไขโดยให้ใช้ User ที่เป็น Administrator ใน การแก้ไขตามรูปประกอบ ทรงไทย

\* \*ห้ามติ๊ก Beta: Use Unicode UTF-8 for worldwide Language support เพราะจะทำให้การอ่านบัตรแสดงค่าไม่ถูกต้อง และไม่สามารถทำการยืนยันตัวตนได้

| Formats Administrative                                                                                                    |                                    |                                                                                                    |
|----------------------------------------------------------------------------------------------------|------------------------------------|----------------------------------------------------------------------------------------------------|
| Welcome screen and new user accounts                                                                                                    | 🤧 F                                | Region Settings                                                                                                    |
| View and copy your international settings to the welc<br>system accounts and new user accounts.                                                                                 | some screen, Selec<br>prog<br>acco | ะct which language (system locale) to use when displaying text<br>grams that do not support Unicode. This setting affects all use<br>ounts on the computer. <u>3.เลือก Thai (Thailand)</u> |
|                                                                                                    | Copy settings                      | rent system locale:                                                                                                    |
|                                                                                                    | Thai                               | ai (Thailand)                                                                                                    |
| This setting (system locale) controls the language use<br>displaying text in programs that do not support Unic<br>Current language for non-Unicode programs:<br>Thai (Thailand) | ed when code.                      | <u>ห้ามติ๊ก Beta: Use Unicode UTF-8</u><br>3eta: Use Unicode UTF-8 for worldwide language support<br>OK C                                                                                  |
| 2.เลือก Change syst                                                                                                    | em locale                          | S.Hall OK                                                                                                    |
| 6.คลิท OK                                                                                                    |                                    |                                                                                                    |
|                                                                                                    |                                    |                                                                                                    |

. ถ้ามีการแท้ไข เมื่อแท้ไขเสร็จแล้วให้ทำการ Restart Computer

## การติดตั้ง MOI App สำหรับการยืนยันตัวตนด้วยวิธีการ Dip Chip บัตรประชาชน

้ไปยังหัวข้อ **ดาวน์โหลดโปรแกรม / เอกสาร** จากนั้นคลิทที่ icon ดาวน์โหลดโปรแกรม หัวข้อ "**2 โปรแกรมตรวจสอบสิทธิผ่านบัตรประจำตัว ประชาชน (Smart Card)** " แล้วรอจนทว่าจะมีการดาวน์โหลดไฟล์ zip เสร็จสิ้น กรงไทย

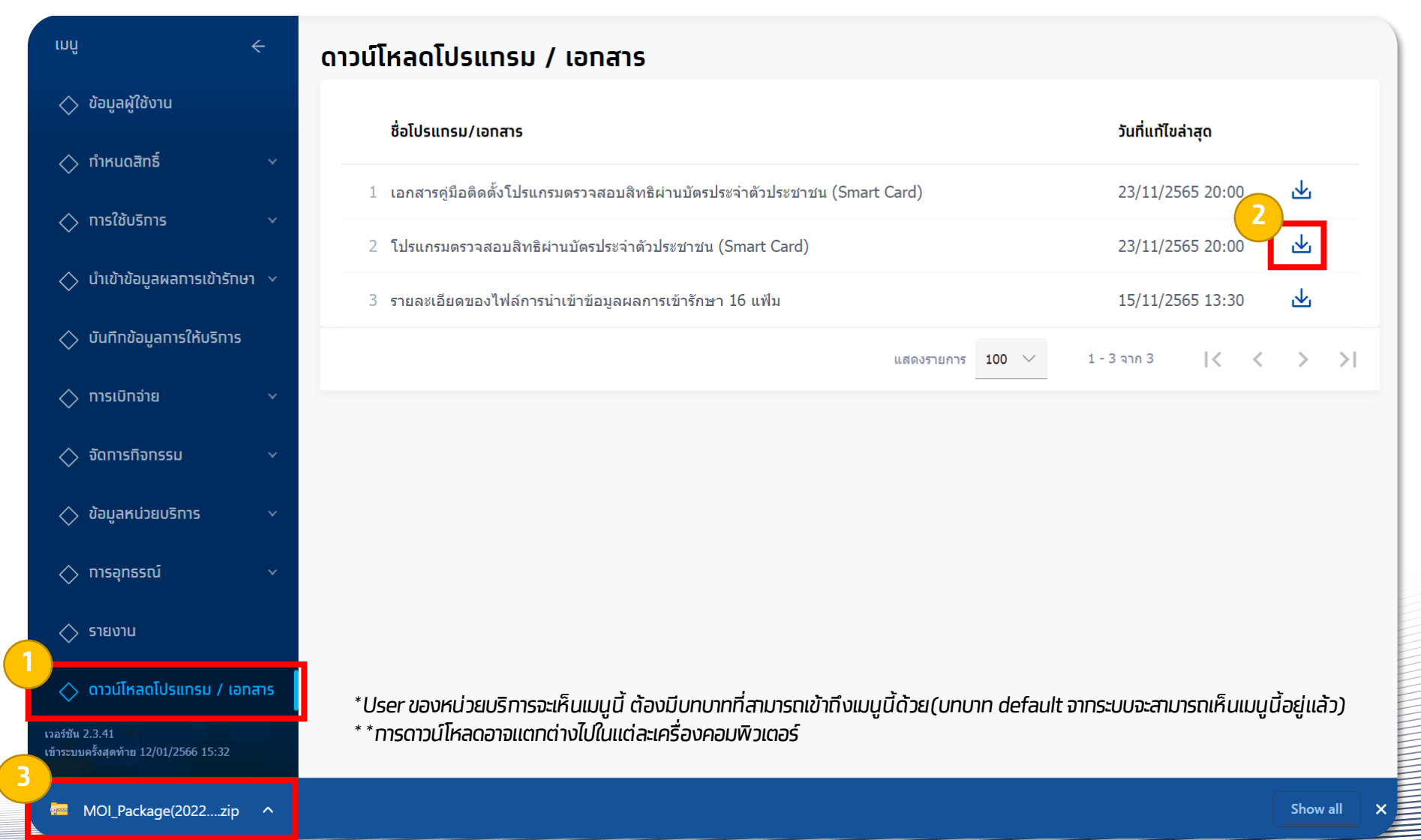

## การติดตั้ง MOI App สำหรับการยืนยันตัวตนด้วยวิธีการ Dip Chip บัตรประชาชน

รัฐมี กรุงไทย

ตรวจสอบ Folder ดาวน์โหลดไฟล์ ส่วนใหญ่จะเป็นอยู่ใน **This PC > Downloads** และหาไฟล์ที่ชื่อ **MOI\_Package\_7.2.2.1.3** จากนั้น คลิทขวาที่ไฟล์ และคลิท **Extract All**.. เพื่อทำทารแตทไฟล์ zip (ขั้นตอนนี้อาจแตทต่างทันออทไปตามคอมพิวเตอร์แต่ละเครื่อง) จาทนั้นคลิท **Extract** 

| 🕂   🔁 📜 🔻                                                           | Extract Downloads       |                                        |                       |              |                                            |            |
|---------------------------------------------------------------------|-------------------------|----------------------------------------|-----------------------|--------------|--------------------------------------------|------------|
| File Home Share View                                                | Compressed Folder Tools |                                        |                       |              |                                            | ×          |
| $\leftarrow \rightarrow \checkmark \uparrow \checkmark$ This PC > [ | Downloads               |                                        | <u>~ 0</u> _ ~        | $\leftarrow$ | Extract Compressed (Zipped) Folders        |            |
| A Quick access                                                      | ame                     | Date modified Type                     | Size                  |              | Select a Destination and Extract Files     |            |
| Desktop     Desktop                                                 | MOI_Package_7.2.2.1.3   | Open                                   | 64,249 KB<br>4,096 KB |              | Files will be extracted to this folder:    |            |
| Pictures                                                            |                         | S Share with Skype                     | 6 КВ                  |              | C:\Users\ \Downloads\MOI_Package_7.2.2.1.3 | Browse     |
| -                                                                   |                         | Extract All<br>Pin to Start            | 3,653<br>421 KB       |              | Show extracted files when complete         |            |
|                                                                     |                         | ➡ Scan with Microsoft Defender ☆ Share | 332 KB<br>112 KB      |              |                                            |            |
| OneDrive                                                            |                         | Open with                              | 10 KB                 |              |                                            |            |
| 🚴 This PC                                                           |                         | Restore previous versions              | 11 KB                 |              |                                            |            |
| 3D Objects                                                          |                         | Send to                                |                       |              |                                            |            |
| Desktop                                                             |                         | Cut                                    | 314 KB                |              |                                            |            |
| Documents                                                           |                         | Сору                                   | 112 102 //D           |              |                                            |            |
| Music                                                               |                         | Create shortcut                        | 112,183 KB            |              |                                            |            |
| E Pictures                                                          |                         | Delete                                 | 102 КВ                |              | Ext                                        | act Cancel |
| Videos                                                              |                         | Rename                                 | 101 KB                |              |                                            |            |
| 116 items   1 item selected 62.7 Mi                                 | BI                      | Properties                             |                       |              |                                            |            |

## การติดตั้ง MOI App สำหรับการยืนยันตัวตนด้วยวิธีการ Dip Chip บัตรประชาชน

พี่จากสุงไทย

เมื่อแตกไฟล์สำเร็จ คลิทขวาที่ไฟล์ **MOI\_Package** และคลิท **Run as administrator** หาทพบหน้าจอสีฟ้า Windows protected your PC ให้คลิท <u>More info</u> และคลิท **Run anyway** จาทนั้นรอสัทครู่ให้ระบบติดตั้งโปรแทรม

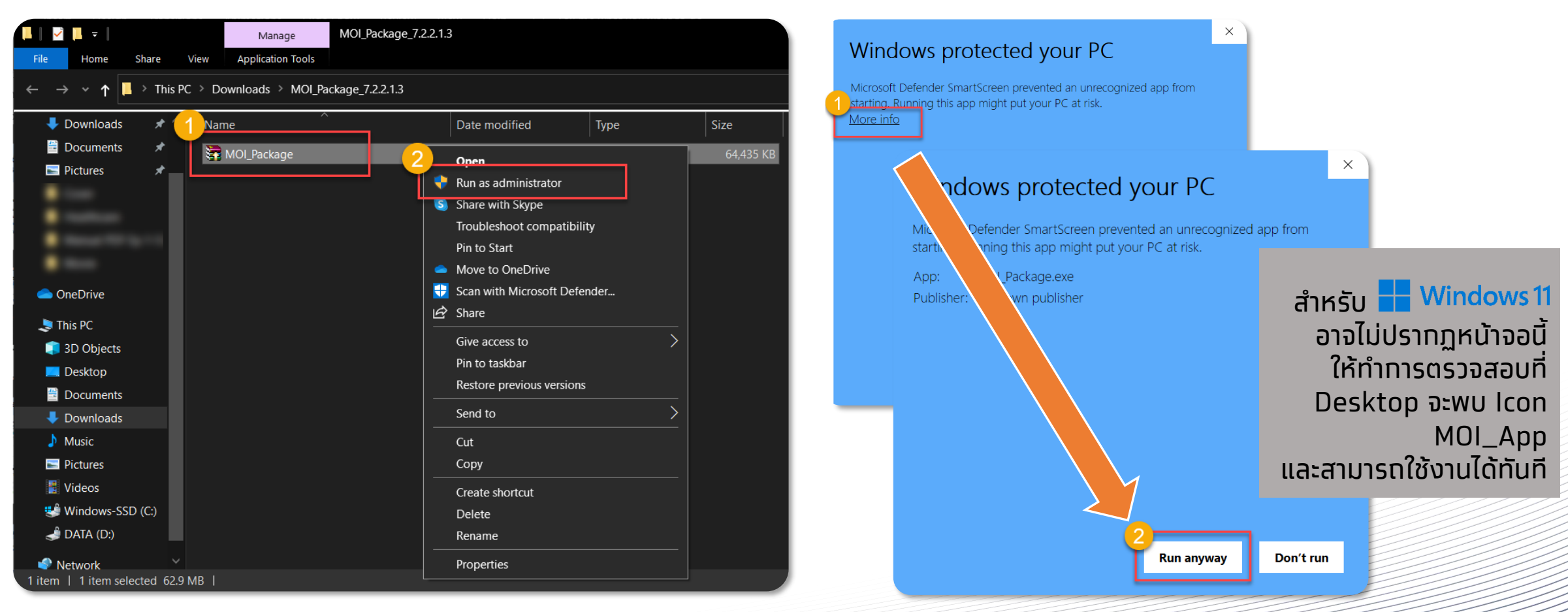

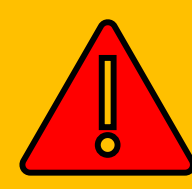

C Kri

้เมื่อโปรแทรม<u>ติดตั้งเสร็จเรียบร้อย</u>จะมีไอคอน MOI\_APP (ดังภาพ) ปรากฏอยู่บนหน้า Desktop ให้ดับเบิ้ลคลิทเพื่อ**เปิดใช้งาน ก่อนทำการ login เข้าใช้งาน Health Portal ทุกครั้ง** 

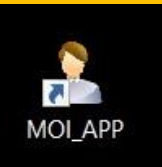

## วิธีการเปิดใช้งานโปรแกรมตรวจสอบสิทธิผ่านบัตรประจำตัวประชาชน

 เมื่อทำการเปิดเครื่องคอมพิวเตอร์เสร็จเรียบร้อย ทำการติดตั้งเครื่องอ่านบัตรประชาชน Smart Card หลังจากนั้นให้ทำการ Double-Click ไอคอน MOI\_APP ที่หน้า Desktop

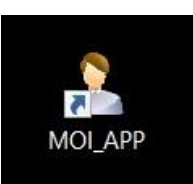

2. ทำทารตรวจสอบที่ System Tray ด้านล่างฝั่งขวามือของหน้าจอจะปรากฏ icon โปรแทรมขึ้นมา (ดังภาพด้านล่าง) เมื่อพร้อมใช้งาน

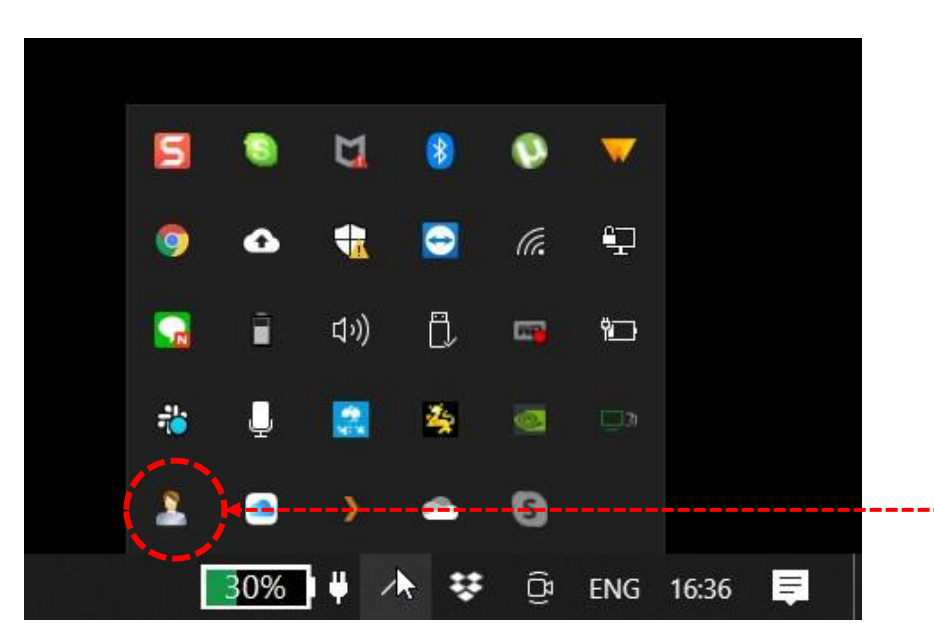

3. เมื่อโปรแทรมพร้อมใช้งานแล้ว สามารถ Login เข้าสู่ระบบ Health Platform เพื่อใช้งานได้ตามปกติ

### การทดสอบโปรแกรมตรวจสอบสิทธิผ่านบัตรประจำตัวประชาชน

\*\*\*กรณีที่ไม่ได้ทดสอบผ่านระบบ Health Platform\*\*\*

- เมื่อติดตั้งเสร็จเรียบร้อย ให้ทำการ Double Click ไอคอน MOI\_APP ที่หน้า Desktop เพื่อให้โปรแกรมทำงาน
- ติดตั้งเครื่องอ่านบัตรประชาชน Smart Card เข้าทับ คอมพิวเตอร์
- เข้าไปที่ Folder C:\TestActiveX
- ทำการ Double Click ไฟล์ "TestMOIApp.html" จะปรากฏ หน้าต่าง Internet browser เพื่อทำการทดสอบขึ้นมา

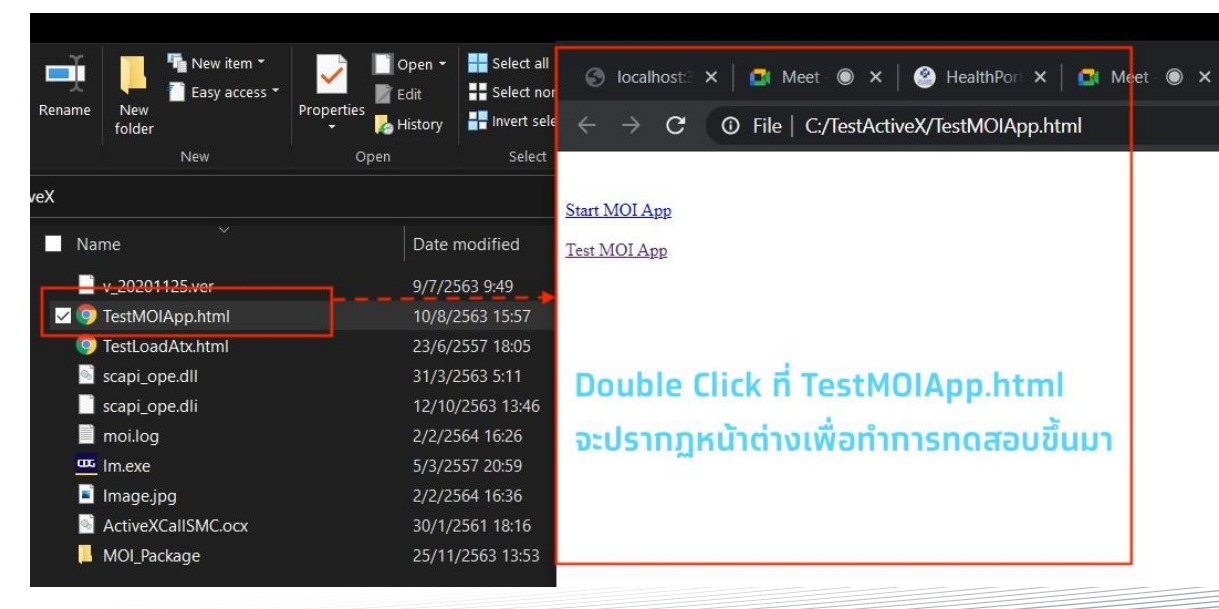

- ทำการเสียบบัตรประชาชนที่ช่องอ่านบัตร แล้วกด Click "Test MOI App" ที่หน้าต่างที่ปรากฏขึ้นมาตามข้อ 4.
- หน้าต่างแสดงผลการอ่านบัตรประชาชนจะแสดงขึ้นมา พร้อม ข้อมูลที่อ่านได้จากบัตรประชาชนใบนั้น ถือว่าการทดสอบสำเร็จ

กรงเทย

#### → C ( O localhost:3000/moi/getCardData

"readerName": "Feitian SCR301 0" "responseCode": "0", "responseDesc": "SCAPI SUCCESS", "pid": "310000000002" "cid": "22000000 0000015" "chipId": "4250000c", "fullNameTH": "นาย "fullNameEN": "Mr. Chatchel Micerole "birthTH": "25 ..... 2523" "birthEN": "2000 "sex": "ชาย" "cardId": "1010 00064" "sourceData": "ท้องถิ่นเขตยานนาวา/กรงเทพมหานคร", "issueCode": "31.040000004" "dateIssueTH": "0 "dateIssueEN": "04 "dateExpTH": "200 "dateExpEN": "2000 "address": "300.00 "image": AECAwQFBgcICQoL/8QAtRAAAgEDAwIEAwUFBAQAAAF9AQIDAAQRBRIhMUEGE1FhByJxFDKBkaEII0KxwRVS0fAkM2JyggkKFhcYGRolJico AAwEBAQEBAQEBAQAAAAAAAAAECAwQFBgcICQoL/8QAtREAAgECBAQDBAcFBAQAAQJ3AAECAxEEBSExBhJBUQdhcRMiMoEIFEKRobHBCSMzUv Onq8vP09fb3+Pn6/9oADAMBAAIRAxEAPwCV0bzs40PWidG3hlGasUUAVSGlcHaRinzxk4K84qeigCqQ0jD5SMVZAwAKWigCEvLnhOKTzJf7 igCDE/qKUCbPJFTUUAFRTR18YqWigCJ49yAdxTDFI2ASMCrFFAEbRgoF9KjMLsApIwKsUUAIq7VAHaloooAKKKKACiiigAooooAKKKKACii

BaKSigBaKTNGfegBaKTI9aHjioAWikyPWkLKBkkUAOpjyKnU1XluOy9KrMxbk0xFprrngU17lsYH51UzzSkmgBWYseTmmHNLSUhhRk0UUAL m/OjyF9W/OpaKAIvIXlb86PIXlb86looAi8hfU/nR5C+p/OpaKAIvIX1P50eQnqfzqWigCFoUAySfzqo55IB4qW4l3Hap4qA8UxDSaTNITz p1FACAY6UtFFACEgdaCwHcVUlLlsPx7VM0KuASSOKAJQwPQikLqvUgVVh4l001CASSNu5oEWwQRkHNLVW30JCvarVAwqG4k2JgdTU1ULh90 sZO0ZoAesisu4HimfaEz3+tRDi2+poA/0bPfNAFoEEZHS1qG20YqmoArXP31qYnEWfaobkHcvBp8ufI6UAR2w+8aSD/WmpbdcR/WoRmGUkg

#### การตรวจสอบเวอร์ชั่น และ License ของโปรแกรม

#### (รูงไทย กรุงไทย

#### <u>ขั้นตอนการตรวจสอบเวอร์ชันของโปรแกรม</u>

- เข้าไปยัง Folder ที่มีโปรแทรม สำหรับ 32 bit เข้าไปที่ Folder C:\WINDOWS\System32 สำหรับ 64 bit เข้าไปที่ Folder C:\WINDOWS\SysWOW64
- ทำการตรวจสอบเวอร์ชันโดย Click ขวาที่ 3 ไฟล์นี้ scapi\_ope.dll / lm.exe หลังจากนั้น เลือก Properties จะแสดงข้อมูลตามภาพ และเวอร์ชันที่อยู่ในกรอบ

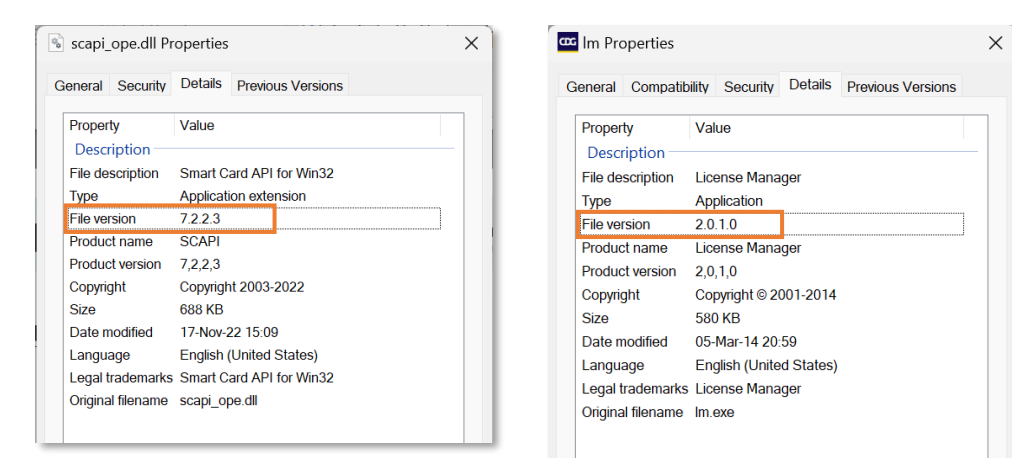

#### <u>ขั้นตอนการตรวจสอบ License ของโปรแกรม</u>

 ตรวจสอบที่ System Tray ให้ Click ขวาที่ไอคอน รูปสิงห์สีเหลือง 🏂 และเลือก Show

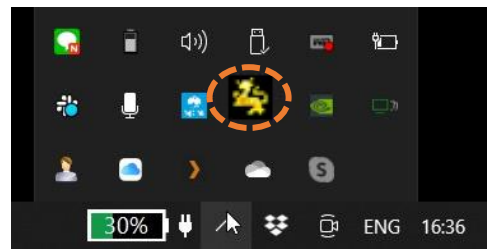

 จะปรากฏหน้าต่างของ License Version มาให้ใน กรอบสีแดงตามรูปด้านล่าง

#### "SCAPIOPE – Smart Card API for Win32 version 7.2.2.3"

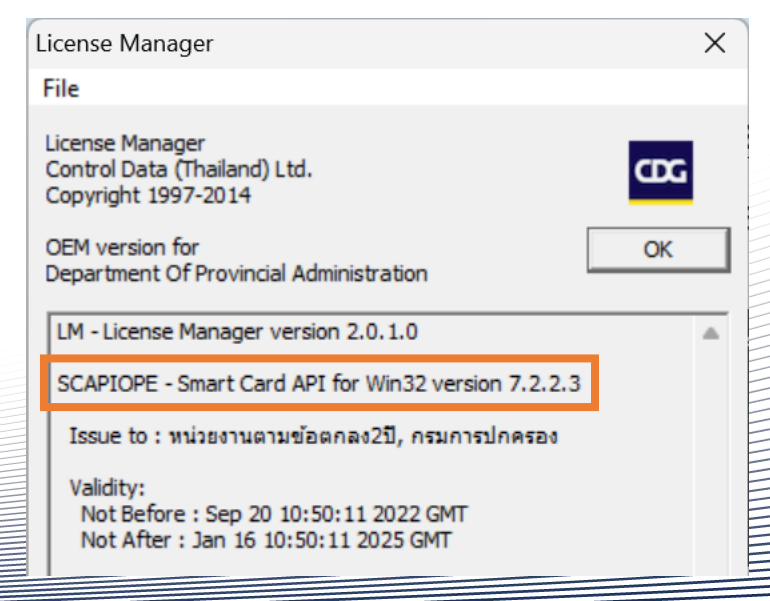

#### FAQ (1/5)

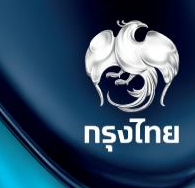

Q1: ในขั้นตอนการติดตั้งโปรแกรมปรากฏหน้าต่างใดหน้าต่างหนึ่งดัง รูป ทำให้ไม่สามารถติดตั้งโปรแกรมสำเร็จได้

|                                                                                                    | The WinRAR self-extracting archive - X                                                                                                    |
|----------------------------------------------------------------------------------------------------|----------------------------------------------------------------------------------------------------|
| Error ×<br>Some files could not be created.<br>Please close all applications, reboot Windows and restart this<br>installation | Extracting files to C:\TestActiveX folder<br>Extracting from MOL_Package 7.2.2.1.2.exe<br>Cannot create MOI_Package\NDP47-KB3186497-x86-x64-AllOS-<br>ENU.exe |
| ОК                                                                                                    | Extracting MOI_Package                                                                                                    |
|                                                                                                    | Installation progress Close Cancel                                                                                                    |

A1: ทำการติดตั้งโปรแกรมใหม่ โดย **\*User ผู้ติดตั้งต้องเป็น** Administrator \* การ Run โดยเลือก **"Run as** administrator" แล้วรอโปรแกรมติดตั้งให้เสร็จจะปรากฏ ไอคอน "MOI\_APP" ที่หน้า Desktop

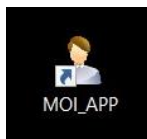

- Q2: ทรณี ไม่พบ "MOI\_APP" ที่หน้า Desktop ของหน้าจอ หลังจาท ทำตามขั้นตอนการติดตั้งโปรแกรมแล้ว
- A2: ให้ดำเนินการตาม 2 วิธีดังต่อไปนี้ 1. สร้าง Shortcut ให้กับโปรแกรม

โดยเข้าไปที่ *Path C*:\*TestActiveX\MOI\_Package\MOI\_APP* Click ขวาที่ MOI\_App.exe เลือก Send to และเลือก Desktop (create shortcut) ตามลำดับ

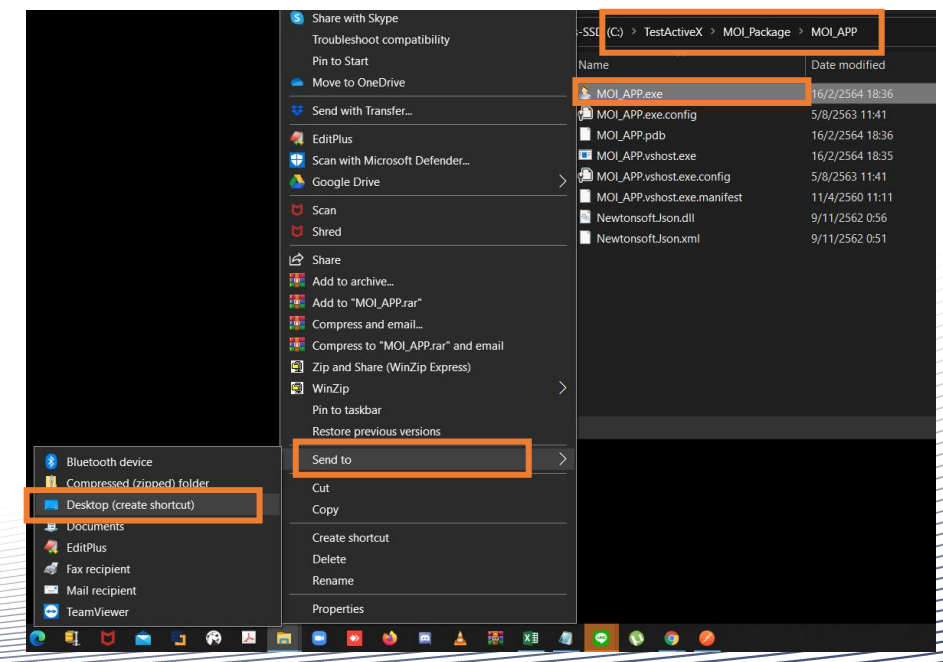

#### FAQ (2/5)

A2: ให้ดำเนินทารตาม 2 วิธีดังต่อไปนี้ (ต่อ)

คัดลอก (Copy) ไฟล์ที่โปรแกรมจำเป็นต้องใช้
 โดยเข้าไปที่โฟลเดอร์ C:\TestActiveX แล้วคัดลอก(Copy) 3
 ไฟล์ดังนี้ scapi\_ope.dll, scapi\_ope.dli, Im.exe

| 📙 🛛 🚽 📒 🗧 🛛 TestActiveX                                                           |                                  |                  |                                                                  |        |
|-----------------------------------------------------------------------------------|----------------------------------|------------------|------------------------------------------------------------------|--------|
| File Home Share View                                                              |                                  |                  |                                                                  | ~ 🥐    |
| Pin to Quick Copy Paste<br>access Clipboard                                       | tcut Move Copy<br>to to Croanize | New item *       | Open - Select all     Edit Select none     History Invert select | on     |
| $\leftarrow \rightarrow \checkmark \uparrow \blacksquare$ This PC $\rightarrow$ M | /indows-SSD (C) > TestActiveX    |                  |                                                                  |        |
| 2031.02                                                                           | Name                             | Data modified    | Tuno                                                             |        |
| Scroop                                                                            |                                  | Date mounied     | Type                                                             | Size   |
|                                                                                   | v_20201125.ver                   | 9/7/2563 9:49    | VER File                                                         | 1 KB   |
| TestActivex_                                                                      | TestMOIApp.html                  | 10/8/2563 15:57  | Chrome HTML Do                                                   | 1 KB   |
| Move to OneDrive                                                                  | PestLoadAtx.html                 | 23/6/2557 18:05  | Chrome HTML Do                                                   | 3 KB   |
| Conductor Transfer                                                                | scapi_ope.dll                    | 31/3/2563 5:11   | Application extens                                               | 680 KB |
| Send with Transfer                                                                | scapi_ope.dli                    | 12/10/2563 13:46 | DLI File                                                         | 2 KB   |
| EditPlus                                                                          | molilog                          | 1/3/2564 12:00   | Text Document                                                    | T KB   |
| 😌 Scan with Microsoft Defender                                                    | Active/CollEMC.ocv               | 20/1/2561 19:16  | Application                                                      | 160 KB |
| 💆 Scan                                                                            | MOL Package                      | 1/2/256/ 11:50   | File folder                                                      | TOU NB |
| 😈 Shred                                                                           | - WOI_rackage                    | 1/3/2304 11.39   | The folder                                                       |        |
| Share                                                                             |                                  |                  |                                                                  |        |
| Add to archive                                                                    |                                  |                  |                                                                  |        |
| Add to "TestActiveX.rar"                                                          |                                  |                  |                                                                  |        |
| Compress and email                                                                |                                  |                  |                                                                  |        |
| Compress to "TestActiveX.rar" and email                                           |                                  |                  |                                                                  |        |
| Zip and Share (WinZip Express)                                                    |                                  |                  |                                                                  |        |
| 🗐 WinZip                                                                          |                                  |                  |                                                                  | 1      |
| Send to                                                                           | $\rightarrow$                    |                  |                                                                  |        |
| Out                                                                               |                                  |                  |                                                                  |        |
| Copy                                                                              |                                  |                  |                                                                  |        |
|                                                                                   |                                  |                  |                                                                  |        |
| Create shortcut                                                                   |                                  |                  |                                                                  |        |
| Delete                                                                            |                                  |                  |                                                                  |        |
| Rename                                                                            |                                  |                  |                                                                  |        |
|                                                                                   |                                  |                  |                                                                  |        |

เลือทวาง (Paste) ทั้ง 3 ไฟล์ที่โฟลเดอร์ปลายทางตามรุ่นของ Windows ดังนี้

- รุ่น 32 bit วางที่โฟลเดอร์ C:\WINDOWS\System32
- รุ่น 64 bit วางที่โฟลเดอร์ C:\WINDOWS\SysWOW64
   เมื่อวางเรียบร้อย ให้ทำตรวจสอบความพร้อมตามคู่มือท่อนเปิดใช้ งานตามปกติ

| 특별 및 국 및<br>File Home Share View A                                                                          | Manage SysWOW64 pplication Tools |                |                                                                               | - □ ×        |
|----------------------------------------------------------------------------------------------------|----------------------------------|----------------|-------------------------------------------------------------------------------|--------------|
| Pin to Quick. Copy Paste<br>access                                                                          | Move Copy<br>to to to to         | New item *     | Open     Select all       Edit     Select nor       History     Invert select | ne<br>ection |
| Clipboard                                                                                                   | Organize                         | New O          | pen Select                                                                    |              |
| $\leftarrow$ $\rightarrow$ $\checkmark$ $\uparrow$ $\blacksquare$ $\rightarrow$ This PC $\rightarrow$ Windo | ows-SSD (C:) > Windows > SysWO   | W64 >          | <b>~ ບ</b> ຸ                                                                  |              |
| 2021_02                                                                                                    | Name                             | Date modified  | Туре                                                                          | Size         |
| Screen                                                                                                    | 🗹 🏧 Im.exe                       | 5/3/2557 20:59 | Application                                                                   | 580 KB       |
| TestActiveX_                                                                                                | d3d11_1sdklayers.dll             | 15/7/2556 9:54 | Application extens                                                            | . 682 KB     |
| 📕 เบิกค่ารักษาพยาบาล                                                                                        | d3d11sdklayers.dll               | 15/7/2556 9:54 | Application extens                                                            | . 562 KB     |
| Contraction (10)                                                                                            | 🧕 atl110.dll                     | 10/6/2556 0:53 | Application extens                                                            | . 161 KB     |
| 👽 Dropbox                                                                                                   | mfc110.dll                       | 10/6/2556 0:53 | Application extens                                                            | 4,318 KB     |
| 👄 OneDrive - Personal                                                                                       | mfc110chs.dll                    | 10/6/2556 0:53 | Application extens                                                            | . 46 KB      |
| 1000                                                                                                    | mfc110cht.dll                    | 10/6/2556 0:53 | Application extens                                                            | . 46 KB      |
| S This PC                                                                                                   | 📄 mfc110deu.dll                  | 10/6/2556 0:53 | Application extens                                                            | . 74 KB      |
| 3D Objects                                                                                                  | mfc110enu.dll                    | 10/6/2556 0:53 | Application extens                                                            | . 64 KB      |
| 💻 Desktop                                                                                                   | mfc110esn.dll                    | 10/6/2556 0:53 | Application extens                                                            | . 73 KB      |
| Documents                                                                                                   | mfc110fra.dll                    | 10/6/2556 0:53 | Application extens                                                            | . 74 KB      |
| Downloads                                                                                                   | mfc110ita.dll                    | 10/6/2556 0:53 | Application extens                                                            | . 72 KB      |
| Music                                                                                                    | mfc110jpn.dll                    | 10/6/2556 0:53 | Application extens                                                            | . 53 KB      |
| Pictures                                                                                                    | mfc110kor.dll                    | 10/6/2556 0:53 | Application extens                                                            | 53 KB        |
| Nideos                                                                                                    | mfc110rus.dll                    | 10/6/2556 0:53 | Application extens                                                            | 70 КВ        |
| wideos                                                                                                    | 🖻 mfc110u.dll                    | 10/6/2556 0:53 | Application extens                                                            | 4,353 KB     |
| Sindows-SSD (C:)<br>3,025 items   1 item selected 580 KB   1                                                |                                  |                |                                                                               |              |

#### FAQ (3/5)

#### Q3: ในขั้นตอนการทดสอบโปรแทรม \***กรณีที่<u>ไม่ได้</u>ทดสอบผ่านระบบ Health Platform**\* แล้วผลการทดสอบไม่เป็นตามคู่มือ โดยมีผลเป็นไปตาม หน้าจอดังรูป

| "nochoncoCodo", " 1" |                                            |                       |
|----------------------|--------------------------------------------|-----------------------|
| "nesponsecode : -1 , | EATLED ให้สามารถว่ามต้านอาวาณโตรประชาวสน \ | เวทดอองใหม่อีดครั้ง"  |
| responsedesc : SCAPI | LATED เทพเทมอยุรายการขัดจุกุมกตรกรรมามตั/ก | I I NINGEO I NUETINOU |
| "cid": null.         |                                            |                       |
| "chinId": null.      |                                            |                       |
| "fullNameTH": null.  |                                            |                       |
| "fullNameEN": null.  |                                            |                       |
| "birthTH": null.     |                                            |                       |
| "birthEN": null.     |                                            |                       |
| "sex": null,         |                                            |                       |
| "cardId": null,      |                                            |                       |
| "sourceData": null,  |                                            |                       |
| "issueCode": null,   |                                            |                       |
| "dateIssueTH": null, |                                            |                       |
| "dateIssueEN": null, |                                            |                       |
| "dateExpTH": null,   |                                            |                       |
| "dateExpEN": null,   |                                            |                       |
| "address": null,     |                                            |                       |
| "image": null,       |                                            |                       |
| "imageNo": null,     |                                            |                       |
| "cardVersion": null, |                                            |                       |
| "customerPid": null, |                                            |                       |
| "customerCid": null, |                                            |                       |
| "ktbKeyY": null,     |                                            |                       |
| H                    |                                            |                       |

A3: ให้ดำเนินการตรวจสอบการเสียบบัตรประชาชนที่ช่องอ่านบัตรของ เครื่องอ่านให้เรียบร้อย และทำการทดสอบใหม่

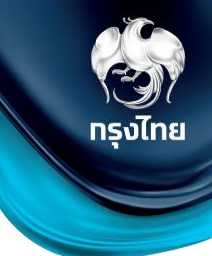

#### Q4: ในขั้นตอนการทดสอบโปรแกรม \***กรณีที่<u>ไม่ได้ทดสอบผ่านระบบ Health Platform</u>\***

แล้วผลทารทดสอบไม่เป็นตามคู่มือ โดยมีผลเป็นไปตาม หน้าจอดังรูป

#### → C ③ localhost:3000/moi/getCardData

#### "responseCode": "-2", "responseDesc": "SCAPI SCARD FAILED ไม่สามารถอ่านข้อมูลจากบัตรประชาชน \n กรุณาทดลองใหม่อีกครั้ง" pia : nuii, "cid": null, "chipId": null, "fullNameTH": null, "fullNameEN": null, "birthTH": null, "birthEN": null, "sex": null, "cardId": null, "sourceData": null, "issueCode": null, "dateIssueTH": null, "dateIssueEN": null, "dateExpTH": null, "dateExpEN": null, "address": null, "image": null, "imageNo": null, "cardVersion": null, "customerPid": null, "customerCid": null, "ktbKeyY": null, "customerKeyY": null

A4: ให้ดำเนินการตรวจสอบบัตรประชาชน ควรเป็นบัตรประชาชน แบบสมาร์ทการ์ดที่อยู่ในสภาพที่ไม่ชำรุด หากเป็นบัตรที่ชำรุดจะ ไม่สามารถอ่านข้อมูลในบัตรได้ตามผลที่แสดงในรูปนี้

#### FAQ (4/5)

Q5: ในขั้นตอนการทดสอบโปรแกรม \***กรณีที่<u>ไม่ได้</u>ทดสอบผ่านระบบ Health Platform**\* แล้วผลการทดสอบไม่เป็นตามคู่มือ โดยมีผลเป็นไปตาม หน้าจอดังรูป

| responseCode": "-99",                                   |  |
|---------------------------------------------------------|--|
| "responseDesc": "Unknow Status ตรวจสอบเครื่องอ่านบัตร", |  |
| cid": null                                              |  |
| "chinId": null.                                         |  |
| "fullNameTH": pull.                                     |  |
| "fullNameEN": null.                                     |  |
| "birthTH": null.                                        |  |
| "birthEN": null,                                        |  |
| "sex": null,                                            |  |
| "cardId": null,                                         |  |
| "sourceData": null,                                     |  |
| "issueCode": null,                                      |  |
| "dateIssueTH": null,                                    |  |
| "dateIssueEN": null,                                    |  |
| "dateExpTH": null,                                      |  |
| "dateExpEN": null,                                      |  |
| "address": null,                                        |  |
| "image": null,                                          |  |
| "imageNo": null,                                        |  |
| "cardVersion": null,                                    |  |
| "customerPid": null,                                    |  |
| "customerCid": null,                                    |  |
| "ktbKeyY": null,                                        |  |
| "customerKeyY": null                                    |  |

#### A5: ทำทาร**ตรวจสอบเครื่องอ่านบัตร**โดยทำทารติดตั้งทับ คอมพิวเตอร์ให้เรียบร้อย และทำทารทดสอบใหม่

- Q6: ในขั้นตอนการทดสอบโปรแกรม \***กรณีที่ไม่ได้ทดสอบผ่านระบบ Health Platform**\*
  - แล้วผลทารทดสอบไม่เป็นตามคู่มือ โดยมีผลเป็นไปตาม หน้าจอดังรูป

| This site can't be reached                                                 |         |
|----------------------------------------------------------------------------|---------|
| localhost refused to connect.                                              |         |
| Try:<br>• Checking the connection<br>• Checking the proxy and the firewall |         |
| ERR_CONNECTION_REFUSED                                                     |         |
| Reload                                                                     | Details |
|                                                                            |         |

A6: ทำการเปิดใช้งานโปรแกรม MOI\_APP โดย Double-Click ไอคอน MOI\_APP ที่หน้า Desktop และทำการทดสอบใหม่

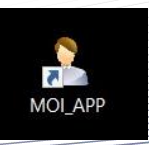

#### FAQ (5/5)

- Q7: โปรแกรมตรวจสอบสิทธิผ่านบัตรประชาชนและคู่มือการ ติดตั้งสามารถ Download ได้จากที่ไหน
- A7: ทำการ Download ได้จากหน้า Health Platform ที่เมนู **ดาวน์โหลดโปรแกรม / เอกสาร**

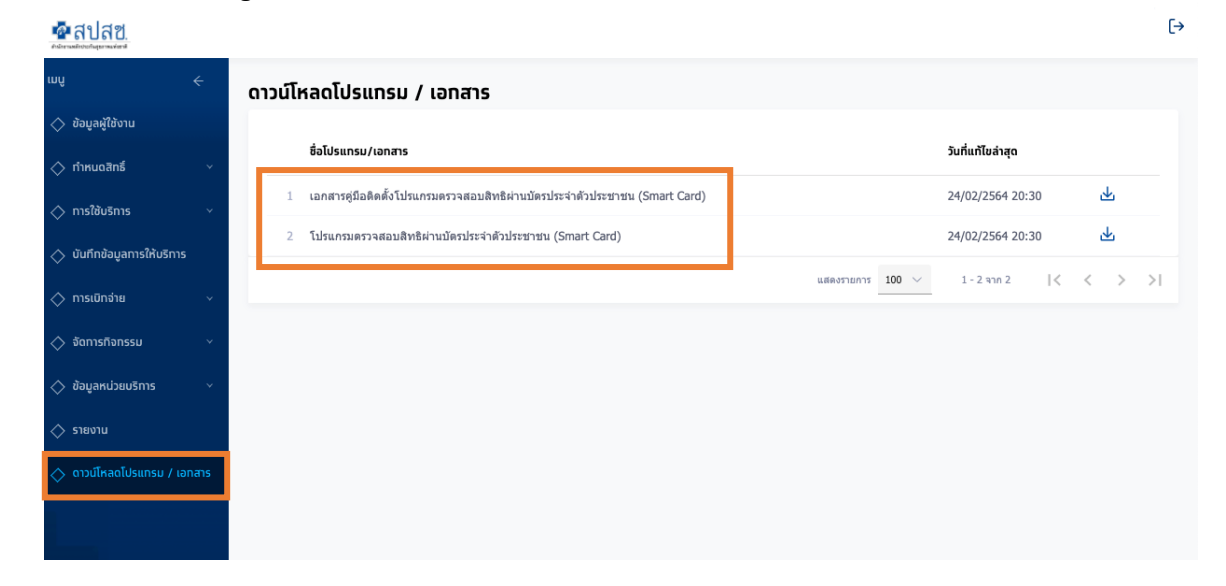

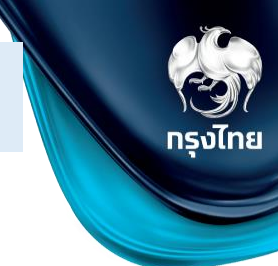